## MANUAL DO DESENVOLVEDOR

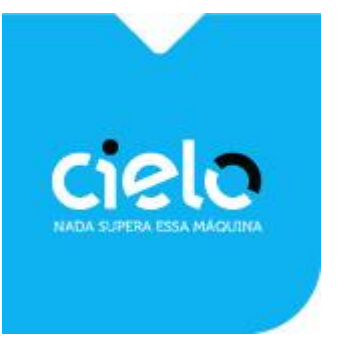

Em caso de dúvidas, entre em contato com o nosso **Suporte e-Commerce** (Atendimento 7 dias por semana, 24 horas por dia):

E-mail: <u>cieloecommerce@cielo.com.br</u>

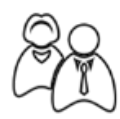

Telefones: Capitais: 4002 9700 / Demais Localidades: 0800 570 1700

Do exterior: +55 11 2860 1348

Atenciosamente,

Equipe Cielo

www.cielo.com.br/ecommerce

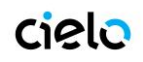

## SUMÁRIO

| 1.  | HISTÓRICO DE ALTERAÇÕES                                     | 3  |
|-----|-------------------------------------------------------------|----|
| 2.  | SOBRE ESTE MANUAL                                           | 4  |
| 3.  | SOBRE O CHECKOUT CIELO                                      | 4  |
| 4.  | INTEGRAÇÃO COM CARRINHO DE COMPRAS                          | 5  |
| 5.  | INTEGRAÇÃO VIA BOTÃO CHECKOUT CIELO "COMPRAR"               | 21 |
| 6.  | URL DE RETORNO                                              | 23 |
| 7.  | URL DE NOTIFICAÇÃTO                                         | 24 |
| 8.  | URL DE MUDANÇA DE STATUS                                    | 27 |
| 9.  | CONFIGURAÇÃO DOS MEIOS DE PAGAMENTO                         | 30 |
| 10. | MODO DE TESTE DO CHECKOUT CIELO                             | 33 |
| 11. | FLUXOS DOS MEIOS DE PAGAMENTOS UTILIZADOS NO CHECKOUT CIELO | 39 |
| В   | 30LETO                                                      |    |
| С   | Cartão de Crédito                                           | 40 |
| D   | DÉBITO ONLINE                                               |    |
| 12. | HABILITAÇÃO DE BOLETO E DÉBITO ONLINE                       | 46 |
| Α.  | CARTÕES DE CRÉDITO                                          | 46 |
| В.  | CARTÕES DE DÉBITO                                           | 46 |
| C.  | BOLETO BANCÁRIO                                             | 46 |
| D.  | DÉBITO ONLINE (TRANSFERÊNCIA ELETRÔNICA)                    | 50 |

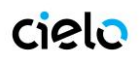

## 1. HISTÓRICO DE ALTERAÇÕES

| CHECKOUT CIELO - Manual de Integração e Desenvolvimento |            |              |                                                                                                    |  |  |
|---------------------------------------------------------|------------|--------------|----------------------------------------------------------------------------------------------------|--|--|
| Versão                                                  | Data       |              | Descrição                                                                                                    |  |  |
| 1.0                                                     | 24/11/2014 | ✓            | Versão inicial                                                                                                    |  |  |
| 1.1                                                     | 08/01/2015 | $\checkmark$ | Alinhamento dos fluxos de pagamento; inclusão de<br>informações sobre os meios de pagamento; inclusão da<br>tela de configurações do Backoffice                                                                |  |  |
| 1.2                                                     | 09/01/2015 | √<br>√       | Inclusão dos seguintes parâmetros no Post de<br>notificação: discount_amount, shipping_address_state<br>payment_boleto, number, tid<br>Alteração do parâmetro numero do pedido no Post de<br>Mudança de Status |  |  |
| 1.3                                                     | 26/01/2015 | ✓<br>✓<br>✓  | Troca de nomes – Solução Integrada para CHECKOUT<br>CIELO.<br>Opções de captura automática<br>Integração via POST<br>Valor mínimo para antifraude                                                              |  |  |
| 1.4                                                     | 14/07/2015 | $\checkmark$ | Nó de Recorrência na API<br>Inclusão de dados sobre Recorrência no item 11 do<br>manual.                                                                                                    |  |  |
| 1.5                                                     | 27/08/2015 | ✓            | Inclusão do Botão Recorrente.                                                                                                    |  |  |
| 1.6                                                     | 04/11/2015 | $\checkmark$ | Inclusão do ChargeBack nos status da transação<br>Inclusão dos navegadores suportados.                                                                                                    |  |  |

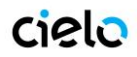

## 2. SOBRE ESTE MANUAL

O objetivo deste documento é orientar o desenvolvedor sobre como integrar com o CHECKOUT CIELO. Descrevendo as funcionalidades, os métodos a serem utilizados, listando informações a serem enviadas e recebidas, e provendo exemplos.

## 3. SOBRE O CHECKOUT CIELO

O CHECKOUT CIELO é uma solução de checkout projetada para aumentar a conversão, simplificar o processo de compra, reduzir fraudes e custos operacionais.

**OBS01:** Navegadores suportados:

- Chrome V40.0 ou posterior
- FireFox V34.0.5 ou posterior
- Internet Explorer 10 ou superior
- Safari (MAC/iOS) 7 ou posterior
- Opera V26 ou posterior

Para que os compradores obtenham a melhor experiência do Checkout Cielo, recomendamos baixar a última versão dos navegadores mencionados acima.

**OBS02**: navegadores antigos podem negar acesso ao Checkout Cielo e alguns recursos não funcionarão como desejado. Navegadores mais recentes também oferecem melhores recursos de encriptação e privacidade.

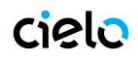

## 4. INTEGRAÇÃO COM "CARRINHO DE COMPRAS"

Este tipo de integração deve ser usado sempre que houver um "carrinho de compras" a ser enviado, ou seja, no caso do consumidor navegar pelo site e escolher 1 ou mais produtos para adicionar a um carrinho e depois então finalizar a venda. Se você não possui um carrinho de compras implementado, veja a seção de integração via botão CHECKOUT CIELO – **explicada no item 6**.

Há duas maneiras de realizar uma integração com Carrinho de compras:

- API Rest
- POST HTML

### VIA API REST

A integração via API REST deve enviar dados a URL abaixo, de acordo com os parâmetros descritos na Tabela 01.

Url de Post: https://cieloecommerce.cielo.com.br/api/public/v1/orders

## Tabela 1A – Parâmetros para integração API REST

| Re | Request Header |                           |              |             |         |                                                                                                    |                                                                       |
|----|----------------|---------------------------|--------------|-------------|---------|----------------------------------------------------------------------------------------------------|-----------------------------------------------------------------------|
| Ра | râm            | etro                      | Тіро         | Obrigatório | Tamanho | Descrição                                                                                                    | Condição                                                              |
| Me | ercha          | antId                     | GUID         | Sim         | 36      | Identificador único da loja<br>Formato: 0000000-0000-0000-000000000000000                                     |                                                                       |
| Сс | onter          | nt-type                   | Alphanumeric | Sim         | n/a     | Tipo do conteúdo da mensagem a ser enviada.<br>Colocar o valor: "application/json"                            |                                                                       |
| Re | que            | st Body                   |              |             |         |                                                                                                    |                                                                       |
| Ра | râm            | etro                      | Тіро         | Obrigatório | Tamanho | Descrição                                                                                                    | Condição                                                              |
| Or | derN           | lumber                    | Alphanumeric | Opcional    | 064     | Número do pedido da loja.                                                                                     |                                                                       |
| So | ftDe           | scriptor                  | Alphanumeric | Opcional    | 013     | Texto para ser exibido na fatura do portador, após o nome do estabelecimento<br>comercial.                    |                                                                       |
| Ca | ırt            |                           |              | Sim         | n/a     | Informações sobre o carrinho de compras.                                                                      |                                                                       |
|    | Ca             | rt.Discount               |              | Opcional    | n/a     | Informações do desconto sobre o carrinho de compras.                                                          |                                                                       |
|    |                | Cart.Discount.Type        | Alphanumeric | Condicional | n/a     | Tipo do desconto a ser aplicado: "Amount", "Percent".<br>Vide Tabela 1.1A para maiors detalhes.               | Obrigatório caso<br>Cart.Discount.Value for maior<br>ou igual a zero. |
|    |                | Cart.Discount.Value       | Numeric      | Condicional | 018     | Valor do desconto a ser aplicado (pode ser valor absoluto ou percentual).                                     | Obrigatório caso<br>Cart.Discount.Type for<br>"Amount" ou "Percent".  |
|    | Са             | rt.ltems                  |              | Sim         | n/a     | Lista de items do carrinho de compras (deve conter no mínimo 1 item).                                         |                                                                       |
|    |                | Cart.Items.[].Name        | Alphanumeric | Sim         | 1128    | Nome do item no carrinho.                                                                                     |                                                                       |
|    |                | Cart.Items.[].Description | Alphanumeric | Opcional    | 0.256   | Descrição do item no carrinho.                                                                                |                                                                       |
|    |                | Cart.Items.[].UnitPrice   | Numeric      | Sim         | 118     | Preço unitário do item no carrinho (em centavos. Ex: R\$ <b>1,00 = 100</b> ).                                 |                                                                       |
|    |                | Cart.Items.[].Quantity    | Numeric      | Sim         | 19      | Quantidade do item no carrinho.                                                                               |                                                                       |
|    |                | Cart.Items.[].Type        | Alphanumeric | Sim         | n/a     | Tipo do item no carrinho: "Asset", "Digital", "Service", "Payment".<br>Vide Tabela 1.2A para maiors detalhes. |                                                                       |

## **Checkout Cielo - Manual do Desenvolvedor**

|    |         | Cart.Items.[].Sku             | Alphanumeric | Opcional    | 032                                      | Sku do item no carrinho.                                                                      |                                                         |
|----|---------|-------------------------------|--------------|-------------|------------------------------------------|-----------------------------------------------------------------------------------------------|---------------------------------------------------------|
|    |         | Cart.Items.[].Weight          | Numeric      | Condicional | 09                                       | Peso em gramas do item no carrinho.                                                           | Necessário caso<br>Shipping.Type for "Correios".        |
| Sh | ippir   | ng                            |              | Sim         | n/a                                      | Informações sobre a entrega do pedido.                                                        |                                                         |
|    | Sh      | ipping.Type                   | Alphanumeric | Sim         | n/a                                      | Tipo do frete: "Correios", "FixedAmount", "Free", "WithoutShippingPickUp", "WithoutShipping". |                                                         |
|    | Sh      | ipping.SourceZipCode          | Numeric      | Condicional | 8                                        | CEP de origem do carrinho de compras.                                                         | Obrigatório caso<br>Shipping.Type for "Correios".       |
|    | Sh      | ipping.TargetZipCode          | Numeric      | Opcional    | 8                                        | CEP do endereço de entrega do comprador.                                                      |                                                         |
|    | Sh      | ipping.Address                |              | Opcional    | n/a                                      | Informações sobre o endereço de entrega do comprador.                                         |                                                         |
|    |         | Shipping.Address.Street       | Alphanumeric | Sim         | 1256                                     | Rua, avenida, travessa, etc, do endereço de entrega do comprador.                             |                                                         |
|    |         | Shipping.Address.Number       | Alphanumeric | Sim         | 18                                       | Número do endereço de entrega do comprador.                                                   |                                                         |
|    |         | Shipping.Address.Complement   | Alphanumeric | Opcional    | 0256                                     | Complemento do endereço de entrega do comprador.                                              |                                                         |
|    |         | Shipping.Address.District     | Alphanumeric | Sim         | 164                                      | Bairro do endereço de entrega do comprador.                                                   |                                                         |
|    |         | Shipping.Address.City         | Alphanumeric | Sim         | 164                                      | Cidade do endereço de entrega do comprador.                                                   |                                                         |
|    |         | Shipping.Address.State        | Alphanumeric | Sim         | 2                                        | Estado (UF) do endereço de entrega do comprador.                                              |                                                         |
|    | Sh      | ipping.Services               |              | Condicional | n/a                                      | Lista de serviços de frete.                                                                   | Obrigatório caso<br>Shipping.Type for<br>"FixedAmount". |
|    |         | Shipping.Services.[].Name     | Alphanumeric | Sim         | 1128                                     | Nome do serviço de frete.                                                                     |                                                         |
|    |         | Shipping.Services.[].Price    | Numeric      | Sim         | 118                                      | Preço do serviço de frete (em centavos. Ex: R\$ 1,00 = 100).                                  |                                                         |
|    |         | Shipping.Services.[].Deadline | Numeric      | Condicional | 09                                       | Prazo de entrega (em dias).                                                                   |                                                         |
| Pa | Payment |                               | Condicional  | n/a         | Informações sobre o pagamento do pedido. |                                                                                               |                                                         |
|    | Pa      | yment.BoletoDiscount          | Numeric      | Condicional | 03                                       | Desconto, em porcentagem, para pagamentos a serem realizados com boleto.                      |                                                         |
|    | Ра      | yment.DebitDiscount           | Numeric      | Condicional | 03                                       | Desconto, em porcentagem, para pagamentos a serem realizados com débito online.               |                                                         |

|            | RecurrentPayment           |              | Opcional    | n/a                                                | Nó dentro de payment que cria uma transação recorrente                                                     | Os dados abaixo são<br>obrigatórios se esse nó for<br>enviado. Somente disponível<br>para produtos dos tipos<br>"Serviços" e "bens digitais" |
|------------|----------------------------|--------------|-------------|----------------------------------------------------|----------------------------------------------------------------------------------------------------|----------------------------------------------------------------------------------------------------|
|            | Interval                   | Alphanumeric | Sim         | 1 - 10                                             | Intervalo entre cada transação - Ver tabela 1.4A                                                           |                                                                                                    |
|            | EndDate                    | YYYY-MM-DD   | Não         | n/a                                                | Se não enviado, a recorrência não se encerrará automaticamente, ocorrendo sem<br>prazo para ser encerrada. |                                                                                                    |
| C          | ustomer                    |              | Condicional | n/a                                                | Informações sobre dados pessoais do comprador.                                                             |                                                                                                    |
|            | Customer.Identity          | Numeric      | Condicional | 014                                                | CPF ou CNPJ do comprador.                                                                                  |                                                                                                    |
|            | Customer.FullName          | Alphanumeric | Condicional | 0288                                               | Nome completo do comprador.                                                                                |                                                                                                    |
|            | Customer.Email             | Alphanumeric | Condicional | 064                                                | Email do comprador.                                                                                        |                                                                                                    |
|            | Customer.Phone             | Numeric      | Condicional | 011                                                | Telefone do comprador.                                                                                     |                                                                                                    |
| Options    |                            | Condicional  | n/a         | Informações sobre opções configuráveis do pedido.  |                                                                                                    |                                                                                                    |
|            | Options.AntifraudEnabled * | Boolean      | Condicional | n/a                                                | Habilitar ou não a análise de fraude para o pedido: true ou false.                                         |                                                                                                    |
| R          | esponse Body (201 Created) |              |             |                                                    |                                                                                                    |                                                                                                    |
| Pa         | arâmetro                   | Тіро         | Obrigatório | Tamanho                                            | Descrição                                                                                                  | Condição                                                                                                    |
| Settings S |                            | Sim          | n/a         | Informações da resposta sobre a criação do pedido. |                                                                                                    |                                                                                                    |
|            | Settings.CheckoutUrl       | Alphanumeric | Sim         | 1128                                               | URL de checkout do pedido<br>Formato: https://cieloecommerce.cielo.com.br/transacional/order/index?id={id} |                                                                                                    |
|            | Settings.Profile           | Alphanumeric | Sim         | 116                                                | Perfil do lojista: fixo "CheckoutCielo".                                                                   |                                                                                                    |
|            | Settings.Version           | Alphanumeric | Sim         | 1                                                  | Versão do serviço de criação de pedido (versão: 1).                                                        |                                                                                                    |

## Tabela 1.1A - Tipos de Desconto

| Valor   | Descrição                                    |
|---------|----------------------------------------------|
| Amount  | Valor de desconto fixo (em centavos)         |
| Percent | Valor de desconto percentual (valor inteiro) |

**Obs1:** Caso o tipo de desconto escolhido seja o "Valor", deverá ser inserido o valor em centavos. Ex.: 100 = 1,00 e no recibo da transação será exibido da seguinte forma:

- -

| Desconto:               | R\$ -10,00   |  |  |  |  |
|-------------------------|--------------|--|--|--|--|
| Subtotal dos itens:     | R\$ 5.497,00 |  |  |  |  |
| Digite o CEP de entrega |              |  |  |  |  |
|                         |              |  |  |  |  |
| Digite o CEP de entrega |              |  |  |  |  |

**Obs2:** Caso o tipo de desconto escolhido seja o "Percentual", deverá ser inserido o valor em número inteiro. Ex.: 10 = 10% e no recibo da transação será exibido da seguinte forma:

| Desconto 10%:           | R\$ -550,70  |
|-------------------------|--------------|
| Subtotal dos itens:     | R\$ 4.956,30 |
| Digite o CEP de entrega |              |
|                         |              |
|                         |              |

Obs3: Em ambos os casos anteriores, o desconto é calculado antes da soma do valor do frete.

## Tabela 1.2A – Tipos de Produtos

| Valor   | Descrição         |
|---------|-------------------|
| Asset   | Material Físico   |
| Digital | Produtos Digitais |
| Service | Serviços          |
| Payment | Outros pagamentos |

### Tabela 1.3A - Tipos de Frete

| Valor                 | Descrição                                                                                              |
|-----------------------|----------------------------------------------------------------------------------------------------|
| Correios              | Serviços de Correios como Sedex, PAC e e-Sedex. É necessário<br>uma configuração prévia no Backoffice. |
| FixedAmount           | Frete com valor fixo                                                                                   |
| Free                  | Frete Grátis                                                                                           |
| WithoutShippingPickUp | Retirada na loja                                                                                       |
| WithoutShipping       | Sem cobrança de frete (aplicável para serviços e produtos<br>digitais).                                |

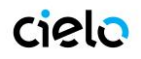

## Tabela 1.4A – Intervalo de Recorrência

| Valor      | Descrição               |
|------------|-------------------------|
| Monthly    | Transações mensais.     |
| Bimonthly  | Transações bimestrais.  |
| Quarterly  | Transações trimestrais. |
| SemiAnnual | Transações semestrais.  |
| Annual     | Transações anuais.      |

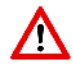

A Recorrência não esta disponível via integração POST, apenas via API.

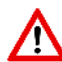

Para mais informações sobre a recorrência veja o tópico "Recorrência de Crédito no Checkout Cielo" dentro do tópico 11 - FLUXOS DOS MEIOS DE PAGAMENTOS UTILIZADOS NO CHECKOUT CIELO

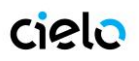

### **VIA POST**

Os campos a serem preenchidos no formulário a ser postado para o CheckoutCielo se referem basicamente a 5 grupos: Dados do Pedido, Carrinho de Compras, Dados de Frete, Dados do Consumidor e Antifraude.

A integração via POST deve enviar os parâmetros descritos na tabela abaixo a URL:

Url de Post: https://cieloecommerce.cielo.com.br/Transactional/Order/Index

### Tabela 1B – Parâmetros para integração POST

| Grupo     | Parâmetro                      | Descrição                                                                                                    | Tipo do<br>Campo | Tamanh<br>Min | no<br>Max | Obrigatório |
|-----------|--------------------------------|----------------------------------------------------------------------------------------------------|------------------|---------------|-----------|-------------|
|           | merchant_id                    | Identificador da loja no Checkout Cielo<br>Consta no Backoffice no menu Configuração/Dados<br>Cadastrais.                                                                                                    | GUID             |               |           | Sim         |
| o Pedido  | order_number                   | Número do pedido da loja.<br>Se não for enviado, o Checkout Cielo gerará um<br>número, que será visualizado pelo Consumidor.                                                                                        | Alfanuméri<br>co | 1             | 64        | Não         |
| Dados d   | soft_descriptor                | Texto de até 13 caracteres <sup>1</sup> que será impresso na<br>fatura do portador, ao lado da identificação da loja.<br>Não pode haver espaços na mensagem                                                         | Alfanuméri<br>co | 1             | 13        | Não         |
|           | shipping_type                  | Modalidade de frete (Tabela 1.1B)                                                                                                    | Numérico         | 1             | 1         | Sim         |
|           | cart_n_name                    | Nome do produto. Não deve ser enviado o código do produto aqui. Influencia diretamente a analise de fraude.                                                                                                    | Alfanuméri<br>co | 1             | 128       | Sim         |
|           | cart_n_description             | Descrição do produto                                                                                                    | Alfanuméri<br>co | 1             | 256       | Não         |
| oras      | cart_n_unitprice               | Preço unitário do produto, em centavos (ex: R\$<br>1,00 = 100)                                                                                                    | Numérico         | 1             | 10        | Sim         |
| le Comp   | cart_n_quantity<br>cart_n_type | Quantidade do produto                                                                                                    | Numérico         | 1             | 10        | Sim         |
| arrinho c |                                | Tipo do produto (Tabela 1.2B) – Esse parâmetro<br>altera a obrigatoriedade de outros parâmetros.                                                                                                    | Numérico         | 1             | 1         | Sim         |
| Ö         | cart_n_code                    | SKU do produto                                                                                                    | Alfanuméri<br>co | 1             | 32        | Não         |
|           | cart_n_weight                  | Peso do produto, em gramas (ex: 1 Kg = 1000<br>gramas). Usado no cálculo de frete.<br>Obs.: caso o tipo de frete seja "Correios" ou o<br>tipo de produto Material físico, este parâmetro<br>torna-se obrigatório.** | Numérico         | 1             | 10        | Não         |

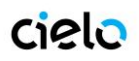

## **Checkout Cielo - Manual do Desenvolvedor**

|                   | cart_n_zipcode                  | CEP de origem do produto. Usado no cálculo de<br>frete.<br>Obs.: caso o tipo de frete seja "Correios", este<br>parâmetro não permitirá edição.                                                      | Numérico         |   | 8   | Não |
|-------------------|---------------------------------|----------------------------------------------------------------------------------------------------|------------------|---|-----|-----|
|                   | discount_type                   | Tipo de Desconto (Tabela 1.3B)                                                                                                    | Numérico         |   | 1   | Não |
|                   | discount_value                  | Valor do Desconto (Tabela 1.3B)                                                                                                    | Numérico         |   |     | Não |
| Desconto          | boleto_discount_value           | Valor de desconto para uso do boleto. Valor<br>representa % de desconto<br>OBS: Prioridade sobre o valor definido no<br>backoffice                                                                  | Numerico         | 1 | 100 | Não |
|                   | debit_discount_value            | Valor de desconto para uso do débito. Valor<br>representa % de desconto<br>OBS: Prioridade sobre o valor definido no<br>backoffice                                                                  | Numérico         | 1 | 100 | Não |
|                   | shipping_n_name                 | Nome do serviço de frete. Descrição informativa ao<br>comprador.                                                                                                    | Alfanuméri<br>co | 1 | 128 | Não |
|                   | shipping_n_price                | Valor do serviço de frete, em centavos (ex: R\$<br>10,00 = 1000)                                                                                                    | Numérico         | 1 | 10  | Não |
|                   | shipping_address_name           | Logradouro do endereço. É obrigatório se o tipo<br>de frete é fixo ou grátis.                                                                                                    | Alfanuméri<br>co | 1 | 256 | Não |
|                   | shipping_address_numb<br>er     | Número do endereço de entrega. É obrigatório se<br>o tipo de frete é fixo ou grátis, e o CEP enviado                                                                                                | Alfanuméri<br>co | 1 | 8   | Não |
| de Frete          | shipping_address_comp<br>lement | Complemento do endereço de entrega. É<br>obrigatório se o tipo de frete é fixo ou grátis, e o<br>CEP enviado                                                                                        | Alfanuméri<br>co | 1 | 256 | Não |
| Dados             | shipping_address_distri<br>ct   | Bairro do endereço de entrega. É obrigatório se o tipo de frete é fixo ou grátis, e o CEP enviado                                                                                                   | Alfanuméri<br>co | 1 | 64  | Não |
|                   | shipping_address_city           | Cidade do endereço de entrega. É obrigatório se o tipo de frete é fixo ou grátis, e o CEP enviado                                                                                                   | Alfanuméri<br>co | 1 | 64  | Não |
|                   | shipping_address_state          | Estado (UF) do endereço de entrega. É obrigatório se o tipo de frete é fixo ou grátis, e o CEP enviado                                                                                              | Alfanuméri<br>co | 1 | 2   | Não |
|                   | shipping_zipcode                | CEP de Destino do Produto. Usado no cálculo de<br>frete.<br>Obs: Caso o tipo de frete seja "Frete Fixo", na<br>página do Checkout Cielo Transacional, o valor<br>do CEP não será passível de edição | Numérico         |   | 8   | Não |
| lor               | customer_name                   | Nome do consumidor.<br>Se enviado, esse valor já vem preenchido na tela do<br>Checkout Cielo                                                                                                    | Alfanuméri<br>co | 1 | 288 | Não |
| Dados do Consumid | customer_identity               | Identificação do consumidor (CPF ou CNPJ)<br>Se enviado, esse valor já vem preenchido na tela do<br>Checkout Cielo. Enviar sem nenhuma formatação                                                   | Numérico         | 1 | 14  | Não |
|                   | customer_email                  | E-mail do consumidor<br>Se enviado, esse valor já vem preenchido na tela do<br>Checkout Cielo                                                                                                    | Alfanuméri<br>co | 1 | 64  | Não |
|                   | customer_phone                  | Telefone do consumidor<br>Se enviado, esse valor já vem preenchido na tela do<br>Checkout Cielo. Enviar sem nenhuma formatação                                                                      | Numérico         | 1 | 11  | Não |
| AF                | Antifraud_enabled               | Define se a transação será analisada. Caso não enviado a transação será analisada (Tabela 1.4B)                                                                                                    | Alfa<br>numérico |   |     | Não |

\*\* Caso a opção de envio de pacotes escolhida seja correios, sugerimos que as limitações de peso (definidas em: http://www.correios.com.br/para-voce/precisa-de-ajuda/limites-de-dimensoes-e-de-peso) sejam respeitadas.

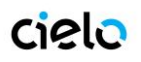

## Tabela 1.1B – Modalidade de Frete

Entenda mais sobre como usar o frete aqui

| Valor | Descrição                                             |
|-------|-------------------------------------------------------|
| 1     | Correios                                              |
| 2     | Frete fixo                                            |
| 3     | Frete grátis                                          |
| 4     | Retirar em mãos/loja                                  |
| 5     | Sem cobrança de frete (serviços ou produtos digitais) |

## Tabela 1.2B – Tipo de produto

| Valor | Descrição       |
|-------|-----------------|
| 1     | Material físico |
| 2     | Digital         |
| 3     | Serviço         |
| 4     | Outros          |

## Tabela 1.3B - Tipo de desconto

| Valor | Descrição                   |
|-------|-----------------------------|
| 1     | Valor (Em centavos)         |
| 2     | Percentual (Número Inteiro) |

## Obs: Para desconto, usam-se as mesmas regras descritas na tabela 1.1A

#### Tabela 1.4B - Analise de anti-fraude

| Valor                                          | Descrição                                     |
|------------------------------------------------|-----------------------------------------------|
| TRUE Transação será analisada pelo anti-fraude |                                               |
| FALSE                                          | Transação não será analisada pelo anti-fraude |

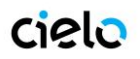

## Carrinho de Compras:

Campos: CART\_N\_NAME, CART\_N\_DESCRIPTION, CART\_N\_UNITPRICE, CART\_N\_QUANTITY, CART\_N\_TYPE, CART\_N\_CODE, CART\_N\_WEIGHT, CART\_N\_ZIPCODE.

Nos campos referentes ao Carrinho é onde serão enviados os itens escolhidos pelo Consumidor para compra. Cada produto/serviço deverá ser listado nestes campos, com suas devidas informações.

O "N" deve ser representado por cada item do carrinho. Exemplo de Carrinho, com uso de Frete Correios:

| Produto         | Descrição   | Preço      | Qtde                | Тіро            | SKU             | Peso              | ZipCode            |
|-----------------|-------------|------------|---------------------|-----------------|-----------------|-------------------|--------------------|
| CART_N_<br>NAME | CART_N_DESC | CART_N_UNI | CART_N_QU<br>ANTITY | CART_N_<br>TYPE | CART_N_<br>CODE | CART_N_W<br>EIGHT | CART_N_ZI<br>PCODE |
|                 |             |            |                     |                 |                 | FRETE             | FRETE              |
| Bermuda         |             | 95,00      | 1                   | Material        | 9100012         | 500gr             | 220080-120         |
| Blusa           |             | 80,00      | 1                   | Material        | 9100013         | 300gr             | 220080-120         |

O seu código deve seguir desta maneira:

- CART\_1\_NAME = "Bermuda"
- CART\_1\_DESCRIPTION = ""
- CART\_1\_UNITPRICE = "9500"
- CART\_1\_QUANTITY = "1"
- CART\_1\_TYPE = "1"
- CART\_1\_CODE = "9100012"
- CART\_1\_WEIGHT = "500"
- CART 1 ZIPCODE = "220080-120"
- CART 2 NAME = "Blusa"
- CART\_2\_DESCRIPTION = ""
- CART\_2\_UNITPRICE = "8000"
- CART\_2\_QUANTITY = "1"
- CART\_2\_TYPE = "1"
- CART\_2\_CODE = "9100013"
- CART\_2\_WEIGHT = "300"
- CART\_2\_ZIPCODE = "220080-120"

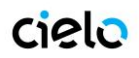

## Exemplo de POSTs.

|                    | Material físico                                                                                         | Bens Digitais/Serviços                                            |
|--------------------|----------------------------------------------------------------------------------------------------|-------------------------------------------------------------------|
| Dados do<br>pedido | merchant_id:                                                                                            | merchant_id:                                                      |
|                    | order_number:                                                                                           | order_number:                                                     |
|                    | shipping_type: 1/2/3/4                                                                                  | shipping_type: 5                                                  |
|                    | soft_descriptor:                                                                                        | soft_descriptor:                                                  |
|                    | cart_1_name:                                                                                            | cart_1_name:                                                      |
|                    | cart_1_unitprice:                                                                                       | cart_1_unitprice:                                                 |
| Dados de           | cart_1_quantity:                                                                                        | cart_1_quantity:                                                  |
| Compras            | cart_1_weight:                                                                                          | Esses parâmetros não                                              |
|                    | cart_1_zipcode:                                                                                         | bens digitais ou serviços                                         |
|                    | cart_1_type: 1 (obrigatório)                                                                            | cart_1_type: 2 ou 3 (obrigatorio)                                 |
|                    | shipping_1_name:                                                                                        |                                                                   |
|                    | shipping_1_price:                                                                                       |                                                                   |
|                    | shipping_zipcode:                                                                                       |                                                                   |
|                    | <b>shipping_address_name:</b> (obrigatorio se frete fixo ou gratis e se shipping_zipcode enviado)       |                                                                   |
| Dados de           | <pre>shipping_address_number: (obrigatorio se frete fixo ou gratis e se shipping_zipcode enviado)</pre> | Esses parâmetros não<br>são obrigatórios no caso de bens digitais |
| frete              | <b>shipping_address_complement:</b> (obrigatorio se frete fixo ou gratis e se shipping_zipcode enviado) | ou serviços                                                       |
|                    | <b>shipping_address_district:</b> (obrigatorio se frete fixo ou gratis e se shipping_zipcode enviado)   |                                                                   |
|                    | <b>shipping_address_city:</b> (obrigatorio se frete fixo ou gratis e se shipping_zipcode enviado)       |                                                                   |
|                    | <b>shipping_address_state</b> (obrigatorio se frete fixo ou gratis e se shipping_zipcode enviado)       |                                                                   |
|                    | customer_name:                                                                                          | customer_name:                                                    |
| Dados do           | customer_identity:                                                                                      | customer_identity:                                                |
| consumidor         | customer_email:                                                                                         | customer_email:                                                   |
|                    | customer_phone:                                                                                         | customer_phone:                                                   |

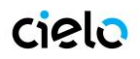

## Dados de Frete:

Campos: SHIPPING\_N\_NAME, SHIPPING\_N\_PRICE O uso do campo de frete não é obrigatório. Segue abaixo as modalidades de uso do Frete:

### Frete Grátis:

Você deve passar no campo "SHIPPING\_TYPE" o valor 3. Não é preciso mandar os "Dados de Frete". CHECKOUT CIELO apresentará junto ao valor total da compra o campo "Frete grátis".

| Seu Carrinho de Compras             |       |              |  |  |
|-------------------------------------|-------|--------------|--|--|
| Produto                             | Otde. | Preço        |  |  |
| Bala Halls                          | 38    | R\$ 1,00     |  |  |
| Galaxy SIII                         | 3     | R\$ 1.799,00 |  |  |
| Cerveja Hoegaarden                  | 9     | R\$ 8,00     |  |  |
| Subtotal dos itens:<br>Frete gràtis |       | R\$ 5.507,00 |  |  |
| Valor total da com                  | pra:  | R\$ 5.507,00 |  |  |

# Não trabalho com cobrança de frete:

Você deve passar no campo "SHIPPING\_TYPE" o valor 5. Não é preciso mandar os "Dados de Frete". CHECKOUT CIELO não apresentará nenhuma informação sobre frete e não solicitará endereço de entrega.

## Seu Carrinho de Compras

| Produto             | Qtde. | Preço      |
|---------------------|-------|------------|
|                     |       |            |
| PRODUTO DE TESTE    | 1     | R\$ 100,00 |
| PRODUTO DE TESTE 2  | 1     | R\$ 20,00  |
| PRODUTO DE TESTE 3  | 1     | R\$ 30,00  |
|                     |       |            |
| Subtotal dos itens: |       | R\$ 150,00 |
|                     |       |            |
|                     |       |            |

Valor total da compra:

R\$ 150,00

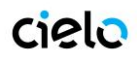

# Cliente retira em mãos os produtos:

Neste caso, você deve passar no campo "SHIPPING\_TYPE" o valor 4. Não precisa mandar os "Dados de Frete". O CHECKOUT CIELO apresentará junto ao valor total da compra o campo "Retirar na loja".

| : | Seu Carrinho de Compras                |       |              |  |
|---|----------------------------------------|-------|--------------|--|
|   | Produto                                | Qtde. | Preço        |  |
|   | Bala Halls                             | 38    | R\$ 1,00     |  |
|   | Galaxy SIII                            | 3     | R\$ 1.799,00 |  |
|   | Cerveja Hoegaarden                     | 9     | R\$ 8,00     |  |
|   | Subtotal dos itens:<br>Retirar na loja |       | R\$ 5.507,00 |  |
|   | Valor total da compra                  | a: 1  | R\$ 5.507,00 |  |

## Cálculo de frete Próprio:

Você deve passar no campo "SHIPPING\_TYPE" o valor 2. Nessa opção, valor total da compra (Valor da compra + Frete definido pelo lojista) deve ser enviado.

O comprador não terá a opção de escolha de frete, e o valor do frete será incluido diretamente no carrinho.

### Cálculo de frete Próprio + Opção de frete extra:

Você deve passar no campo "SHIPPING\_TYPE" o valor 2. E obrigatório o envio dos "Dados do Frete", com o valor do mesmo.

É possível passar 1 ou mais opções de frete, elas serão apresentadas ao consumidor para sua escolha.

O valor selecionado pelo Consumidor será adicionado ao valor total da compra.

## cielo

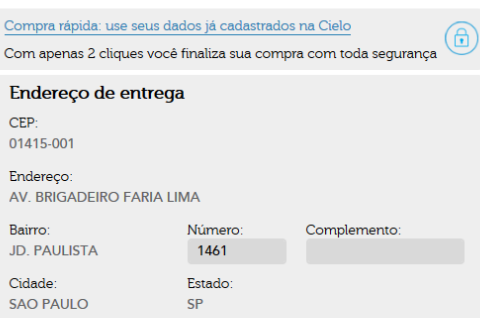

| Seu Carrinho de Compras       |       |                        |  |
|-------------------------------|-------|------------------------|--|
| Produto                       | Qtde. | Preço                  |  |
| Camiseta Branca               | 1     | R\$ 100,00             |  |
| Subtotal dos itens:<br>Frete: |       | R\$ 100,00<br>R\$ 5,00 |  |
| Valor total da comp           | a:    | R\$ 105,00             |  |

## cielo

Forma de envio © Servico da Loja - R\$ 5,00

| Compra rápida: use seus dao                                      | dos já cadastrados | na Cielo     | A |  |  |  |
|------------------------------------------------------------------|--------------------|--------------|---|--|--|--|
| Com apenas 2 cliques você finaliza sua compra com toda segurança |                    |              |   |  |  |  |
| Endereço de entrega                                              |                    |              |   |  |  |  |
| CEP:<br>03192-010                                                |                    |              |   |  |  |  |
| Endereço:<br>AV. BRIGADEIRO FARIA LIMA                           |                    |              |   |  |  |  |
| Bairro:                                                          | Número:            | Complemento: |   |  |  |  |
| JD. PAULISTA                                                     | 1461               |              |   |  |  |  |
| Cidade:                                                          | Estado:            |              |   |  |  |  |
| SAO PAULO                                                        | SAO PAULO SP       |              |   |  |  |  |
|                                                                  |                    |              |   |  |  |  |
| Forma de envio                                                   |                    |              |   |  |  |  |
| O Sontico de Loie - P\$ 5.00 O Motoboy - P\$ 8.00                |                    |              |   |  |  |  |

| Seu Carrinho de Compras                         |       |            |  |  |  |
|-------------------------------------------------|-------|------------|--|--|--|
| Produto                                         | Qtde. | Preço      |  |  |  |
| Camiseta Branca                                 | 1     | R\$ 100,00 |  |  |  |
| Subtotal dos itens:<br>Escolha uma opção de fre | te    | R\$ 100,00 |  |  |  |
| Valor total da compr                            | a:    | R\$ 100,00 |  |  |  |
|                                                 |       |            |  |  |  |

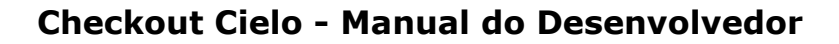

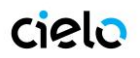

## Contrato com os Correios próprio:

Neste caso, você deve passar no campo "SHIPPING\_TYPE" o valor 1 e deve configurar no Backoffice os seu número de contrato com os Correios.

O CHECKOUT CIELO usará este número de contrato para fazer o cálculo de frete, utilizando assim a tabela de frete que você possui acordado junto aos Correios.

O CHECKOUT CIELO apresentará todas as opções de frete dos Correios (Sedex, Sedex 10, Sedex Hoje e PAC, e qualquer outra que ele disponibilize pelo serviço futuramente) para o consumidor escolher. de acordo com o CEP de destino digitado.

O valor selecionado pelo Consumidor será adicionado ao valor total da compra.

### Usar o cálculo de frete dos **Correios do CHECKOUT** CIELO

Neste caso, você deve passar no campo "SHIPPING TYPE" o valor 1, O CHECKOUT CIELO usará a tabela padrão dos Correios para fazer o cálculo do frete.

O CHECKOUT CIELO apresentará todas as opções de frete dos Correios (Sedex, Sedex 10, Sedex Hoje e PAC, e qualquer outra que ele disponibilize pelo serviço futuramente) para o consumidor escolher, de acordo com o CEP de destino digitado.

O valor selecionado pelo Consumidor será adicionado ao valor total da compra.

## cielo

| Compra rápida: use seus dados já cadastrados na Cielo<br>Com apenas 2 cliques você finaliza sua compra com toda segurança |               |              |  |  |
|----------------------------------------------------------------------------------------------------|---------------|--------------|--|--|
| Endereço de entrega<br>CEP:<br>01415-001                                                                                  | 1             |              |  |  |
| Endereço:<br>RUA BELA CINTRA                                                                                              |               |              |  |  |
| Bairro:<br>CONSOLAÇÃO                                                                                                    | Número:       | Complemento: |  |  |
| Cidade:<br>SÃO PAULO                                                                                                    | Estado:<br>SP |              |  |  |
| Forma de envio                                                                                                    |               |              |  |  |

• SEDEX 1 dia(s) - R\$ 22,60 • SEDEX 10 1 dia(s) - R\$ 34,50 O SEDEX Hoje 1 dia(s) - R\$ 71,00 O PAC 4 dia(s) - R\$ 15,50

| Seu Carrinho de Compras       |       |                         |  |  |
|-------------------------------|-------|-------------------------|--|--|
| Produto                       | Qtde. | Preço                   |  |  |
| Camiseta Branca               | 1     | R\$ 100,00              |  |  |
| Subtotal dos itens:<br>Frete: |       | R\$ 100,00<br>R\$ 22,60 |  |  |
| Valor total da comp           | ora:  | R\$ 122,60              |  |  |
|                               |       | VOCÊ ESTÁ EM            |  |  |

## cielo

| Compra rápida: use seus da<br>Com apenas 2 cliques você   | idos já cadastrados<br>finaliza sua comp | ra com toda segurança                    | Seu Carrinho de C   | ompras |                         |
|-----------------------------------------------------------|------------------------------------------|------------------------------------------|---------------------|--------|-------------------------|
| Endereço de entrega                                       | a                                        |                                          | Produto             | Qtde.  | Preço                   |
| 01415-001<br>Endereço:                                    |                                          |                                          | Camiseta Branca     | 1      | R\$ 100,00              |
| RUA BELA CINTRA<br>Bairro:                                | Número:                                  | Complemento:                             | Subtotal dos itens: |        | R\$ 100,00<br>R\$ 22.60 |
| Cidade:<br>SÃO PAULO                                      | Estado:<br>SP                            |                                          |                     |        |                         |
| Forma de envio                                            |                                          |                                          | Valor total da comp | na:    | R\$ 122,60              |
| SEDEX 1 dia(s) - R\$ 22,60<br>O SEDEX Hoje 1 dia(s) - R\$ | O SEDEX 10 1<br>71,00 O PAC 4            | dia(s) - R\$ 34,50<br>dia(s) - R\$ 15,50 |                     |        | VOCÊ ESTĂ EM            |

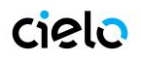

#### Dados do Consumidor:

Campos: CUSTOMER\_NAME, CUSTOMER\_IDENTITY, CUSTOMER\_EMAIL, CUSTOMER\_PHONE Estes parâmetros não são obrigatórios, no entanto se o seu site já pede que o seu Cliente esteja logado e você possui algumas destas informações, elas podem ser enviadas no Post e serão automaticamente preenchidas na tela do CHECKOUT CIELO, agilizando assim a finalização da compra por parte do consumidor. Esses campos serão editáveis, e caso seja necessário, o consumidor poderá alterá-las.

#### Exemplo de consumo via Post

Segue abaixo um exemplo de consumo via post, e como a tela se apresentaria para este caso.

```
<form action="https://cieloecommerce.cielo.com.br/Transactional/Order/Index" method="post">
     <input type="hidden" name="merchant_id" value="C89FDFBB-DBE2-4E77-806A-6D75CD397DAC" />
     <input type="hidden" name="order_number" value="0000000001" />
    <input type="hidden" name="shipping_type" value="2" />
     <input type="hidden" name="Shipping_Zipcode" value="01452002" />
    <input type="hidden" name="cart_1_name" value="Camiseta Branca" />
    <input type="hidden" name="cart_1_unitprice" value="10000" />
     <input type="hidden" name="cart_1_quantity" value="1" />
    <input type="hidden" name="cart_1_weight" value="100" />
<input type="hidden" name="cart_1_zipcode" value="20020080" />
    <input type="hidden" name="cart_1_type" value="1" />
    <input type="hidden" name="shipping_1_name" value="Servico da Loja" />
    <input type="hidden" name="shipping_1_price" value="500" />
     <input type="hidden" name="shipping_2_name" value="Motoboy" />
     <input type="hidden" name="shipping_2_price" value="800" />
    <input type="hidden" name="Shipping_Address_Name" value="Av. Brigadeiro Faria Lima" />
     <input type="hidden" name="Shipping_Address_Number" value="1461" />
    <input type="hidden" name="Shipping_Address_Complement" value="" /> <input type="hidden" name="Shipping_Address_District" value="Jd. Paulista" />
     <input type="hidden" name="Shipping_Address_City" value="Sao Paulo" />
     <input type="hidden" name="Shipping_Address_State" value="SP" />
    <input type="hidden" name="Customer_Name" value="João da Silva" />
     <input type="hidden" name="Customer_Email" value="jsilva@braspag.com.br" />
    <input type="hidden" name="Customer_Identity" value="26636640650" />
    <input type="hidden" name="Customer_Phone" value="1122223333" />
```

<input type="submit" value="Comprar" />

</form>

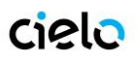

| Nome completo         | CPF / CNPJ            |
|-----------------------|-----------------------|
| Joao da Silva         | 266.366.406-50        |
| E-mail                | Confirme seu E-mail   |
| jsilva@braspag.com.br | jsilva@braspag.com.br |
| Telefone (com DDD)    |                       |
| (11) 2222-3333        |                       |
|                       | Concluir Pagamento    |
|                       | Concidii Pagamento    |

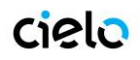

## 5. INTEGRAÇÃO VIA BOTÃO CHECKOUT CIELO "COMPRAR"

Integração via Botão deve ser usada sempre que não houver um "carrinho de compras" a ser enviado ou quando se deseja associar uma compra rápida direta a um produto, como uma promoção numa homepage pulando a etapa do carrinho.

A integração via botão também pode ser usada para enviar um e-mail marketing, ou uma cobrança via e-mail, ou seja, adicionando o botão (HTML) referente ao produto/serviço a ser comprado/pago. Ou sempre que desejar disponibilizar uma venda rápida sem desenvolvimento algum.

Para utilizar este recurso, é necessário cadastrar o produto que deseja vender, suas informações, e depois simplesmente copiar o código fonte gerado para este botão. Cada botão gerado serve somente para o determinado produto.

A inclusão dos produtos é feita dentro do Backoffice, no menu de Produtos/Cadastrar Produto.

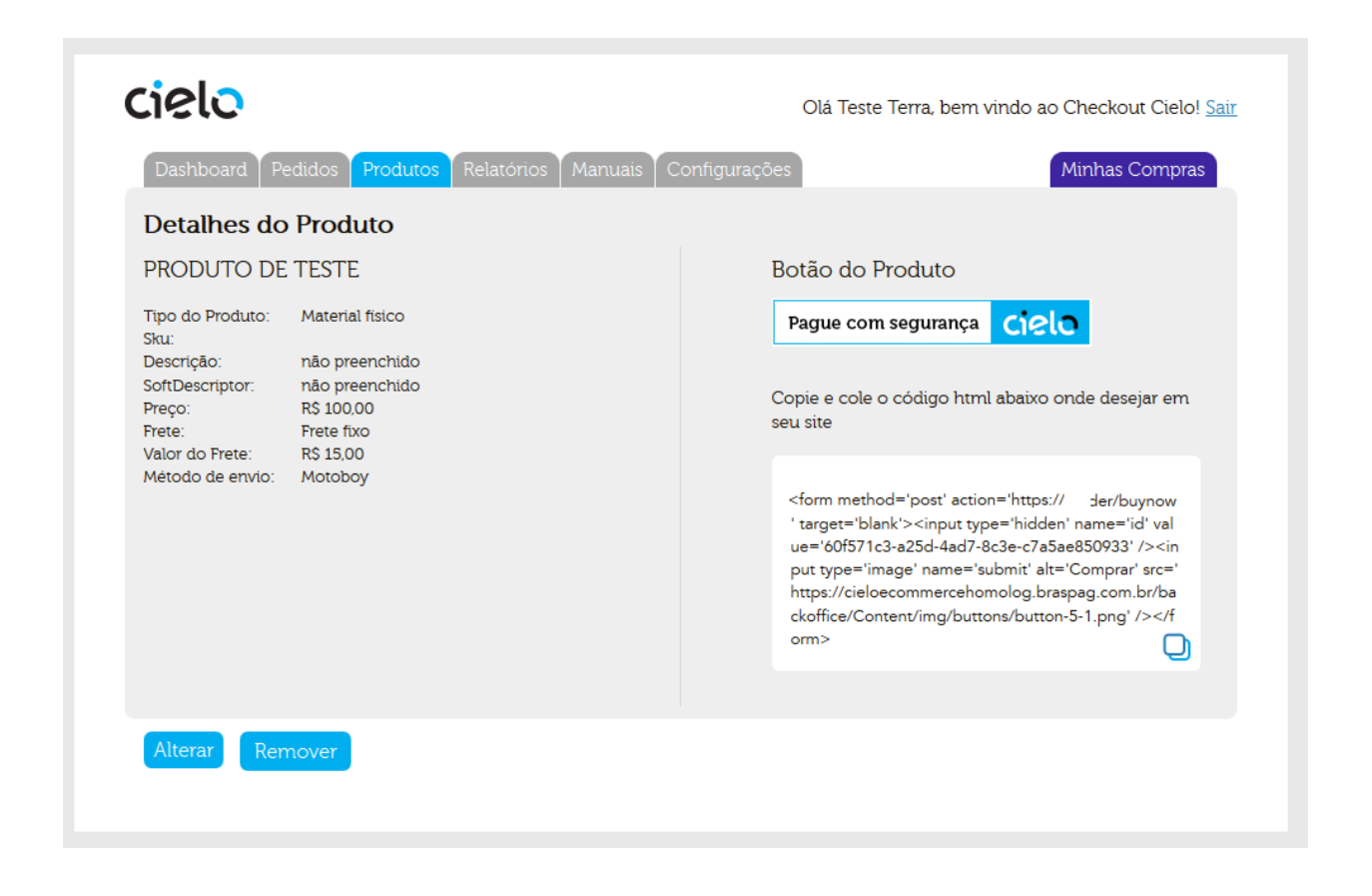

URL Backoffice: <u>https://cieloecommerce.cielo.com.br/Backoffice</u> Logue-se com sua senha

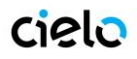

Abaixo seguem as informações necessárias para cadastrar um produto.

### Parâmetros para cadastro de produto

| Parâmetro       | Descrição                                                                                                    | Ta<br>Min | amanho<br>Max | Obrigatório |
|-----------------|----------------------------------------------------------------------------------------------------|-----------|---------------|-------------|
| Tipo do Produto | Indique se está vendendo um bem Material, um<br>Serviço ou um bem Digital.<br>Para bens Digitais, não será apresentada a opção<br>de tipo de Frete.                              | -         | -             | Sim         |
| SKU             | Código de identificação do produto                                                                                                    | 1         | 50            | Não         |
| Título          | Titulo do Produto                                                                                                    | 1         | 50            | Sim         |
| Descrição       | Descrição do Produto                                                                                                    | 1         | 255           | Sim         |
| Preço           | Valor total do pedido em centavos (ex.: R\$1,00 = 100).                                                                                                    | 11        | 14            | Sim         |
| Frete           | Escolher dentre uma das opções de Frete (Correios,<br>Frete Fixo, Frete Grátis, Retirar na loja, Sem<br>Cobrança).<br>Entenda mais sobre eles na seção de Integração via<br>Post | -         | -             | Sim         |
| CEP de Origem   | Esse campo só aparece para o frete tipo Correios,<br>deve ser preenchido com o CEP de onde vai partir a<br>mercadoria para fins de cálculo de frete.                             | 9         | 9             | Sim         |
| Peso(kg)        | Esse campo só aparece para o frete tipo Correios,<br>deve ser preenchido com o peso do produto em kg<br>para fins de cálculo de frete                                            | -         | -             | Sim         |
| Valor do Frete  | Esse campo só aparece para o frete tipo Frete Fixo,<br>e deve ser preenchido com o valor que o lojista<br>especificar para seus produtos.                                        | -         | -             | Sim         |
| Método de envio | Esse campo só aparece para Tipo Produto igual a<br>Material Físico e Tipo de Frete igual a Frete Fixo.                                                                           | -         | -             | Sim         |
| URL             | Esse campo só aparece para Tipo Produto igual a<br>Digital.                                                                                                    | -         | -             | Sim         |

### Exemplo de Botão:

Adicionando o botão na sua página HTML você deve copiar o código HTML do botão criado e colocar no código HTML do seu site, conforme o exemplo abaixo.

Código gerado pelo botão, vai ser similar ao abaixo:

<form method='post' action='https://cieloecommerce.cielo.com.br/transactional/Checkout/BuyNow' target='blank'> <input type='hidden' name='id' value=00000000-0000-0000-0000000000/><input type='image' name='submit' alt='Comprar' src='https://cieloecommerce.cielo.com.br /BackOffice/Content/images/botao\_comprar\_3.jpg' /> </form>

O código deve ser inserido dentro da área adequada no seu HTML.

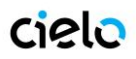

Cada botão possui um código único que só permite comprar aquele determinado produto nas condições de preço e frete cadastrado. Portanto, um fraudador não consegue alterar nenhuma destas informações na hora de submeter a compra, pois o CHECKOUT CIELO vai buscar todos os dados do produto no cadastro do Backoffice, e valerão os dados do cadastro.

## 6. URL DE RETORNO

Ao finalizar uma transação, o comprador final poderá ser redirecionado para a URL de retorno. Ao clicar no botão "**VOLTAR**" na tela de comprovante de vendas, o comprador será direcionando para a URL de retorno previamente cadastrada no BackOffice.

Essa URL é cadastrada pelo próprio lojista no Backoffice, na aba "configurações da loja".

|                                                                                                    |                                                                       |                  | Olá Teste Terra, bem vindo ao Checkout Cielo! <u>Sair</u> |
|----------------------------------------------------------------------------------------------------|-----------------------------------------------------------------------|------------------|-----------------------------------------------------------|
| Dashboard Pedidos Pi                                                                                                    | odutos Relatórios Manua                                               | is Configurações | Minhas Compras                                            |
| Alterar configuraçõ                                                                                                    | es da loja                                                            |                  |                                                           |
| Exibição                                                                                                    |                                                                       |                  |                                                           |
| 178x35                                                                                                    |                                                                       |                  |                                                           |
| Logo                                                                                                    |                                                                       |                  |                                                           |
| Selecionar arquivo Ne                                                                                                    | nhum arquivo selecionado.                                             |                  |                                                           |
| Cor de Fundo                                                                                                    |                                                                       |                  |                                                           |
| #                                                                                                    |                                                                       |                  |                                                           |
| Salvar                                                                                                    |                                                                       |                  |                                                           |
|                                                                                                    |                                                                       |                  |                                                           |
| Pagamentos                                                                                                    |                                                                       |                  |                                                           |
| □ A Modo de Teste                                                                                                    |                                                                       |                  |                                                           |
| A Remover pedidos realizados                                                                                                    | em modo de teste ? Clique aqui                                        |                  |                                                           |
| URL de Retorno                                                                                                    |                                                                       |                  |                                                           |
| URL de Retorno<br>URL de Notificação                                                                                                    |                                                                       |                  |                                                           |
| URL de Retorno<br>URL de Notificação<br>URL de Mudança de Status                                                                                                    |                                                                       |                  |                                                           |
| URL de Retorno<br>URL de Notificação<br>URL de Mudança de Status                                                                                                    |                                                                       |                  |                                                           |
| URL de Notificação<br>URL de Notificação<br>URL de Mudança de Status<br>Valor minimo da parcela<br>0.00                                                                                                    |                                                                       |                  |                                                           |
| URL de Notificação<br>URL de Notificação<br>URL de Mudança de Status<br>Valor minimo da parcela<br>0.00<br>Valor minimo para pagamento<br>0.00                                                                                                    | com boleto                                                            |                  |                                                           |
| URL de Notificação<br>URL de Notificação<br>URL de Mudança de Status<br>Valor minimo da parcela<br>0.00<br>Valor minimo para pagamento<br>0.00<br>Desconto para pagamento com<br>0%                                                                                               | com boleto                                                            |                  |                                                           |
| URL de Retorno URL de Notificação URL de Mudança de Status Vaior minimo da parcela 0,00 Vator minimo para pagamento 0,00 Desconto para pagamento com 0% v Desconto para pagamento com 0% v                                                                                        | com boleto<br>1 boleto<br>1 débito online                             |                  |                                                           |
| URL de Notificação<br>URL de Notificação<br>Valor minimo da parcela<br>0.00<br>Valor minimo para pagamento<br>0.00<br>Desconto para pagamento con<br>0%<br>0%<br>Valor ma pagamento con<br>0%<br>Valor minimo para pagamento con                                                  | com boleto<br>1 boleto<br>1 débito online                             |                  |                                                           |
| URL de Notificação<br>URL de Notificação<br>URL de Mudança de Status<br>Valor minimo da parcela<br>0,00<br>Desconto para pagamento con<br>0% ↓<br>Desconto para pagamento con<br>0% ↓<br>Meus meios ativos<br>☑ Cartão de Credito VISA                                            | com boleto<br>1 boleto<br>1 débito online<br>Máximo de parceitas 12 v |                  |                                                           |
| URL de Notificação<br>URL de Notificação<br>URL de Mudança de Status<br>Valor minimo da parcela<br>0.00<br>Valor minimo para pagamento<br>0.00<br>Desconto para pagamento com<br>0% v<br>Desconto para pagamento com<br>0% v<br>Meus meios ativos<br>Valor meios ativos<br>Salvar | com boleto<br>1 boleto<br>1 débito online<br>Máximo de parcelas 12 v  |                  |                                                           |
| URL de Notificação<br>URL de Notificação<br>URL de Mudança de Status<br>Valor minimo da parcela<br>0.00<br>Valor minimo para pagamento<br>0.00<br>Desconto para pagamento com<br>0% v<br>Desconto para pagamento com<br>0% v<br>Metus meios ativos<br>Plicartão de Crédito VISA   | com boleto<br>1 boleto<br>1 débito online<br>Máximo de parcelas 12 v  |                  |                                                           |

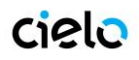

## 7. URL DE NOTIFICAÇÃO

Ao finalizar uma transação é enviado um post com todos os dados da venda para a URL de Notificação cadastrada, previamente cadastrada no BackOffice.

Essa URL é cadastrada pelo próprio lojista no Backoffice, na aba "configurações da loja".

| cielo                                           | Olá Teste Terra, bem vindo ao Checkout Cielo! <u>Sair</u> |
|-------------------------------------------------|-----------------------------------------------------------|
| Dashboard Pedidos Produtos Relatórios Manuais C | onfigurações Minhas Compras                               |
| Alterar configurações da loja                   |                                                           |
| Exibição                                        |                                                           |
| 178x35                                          |                                                           |
| Logo                                            |                                                           |
| Selecionar arquivo Nenhum arquivo selecionado.  |                                                           |
| Cor de Fundo                                    |                                                           |
| #                                               |                                                           |
| Salvar                                          |                                                           |
| Pagamentos                                      |                                                           |
| -                                               |                                                           |
| A Modo de Teste                                 |                                                           |
| URL de Notificação                              |                                                           |
| URL de Mudanca de Status                        |                                                           |
| Valor minimo da parcela<br>0,00                 |                                                           |
| Valor mínimo para pagamento com boleto<br>0,00  |                                                           |
| Desconto para pagamento com boleto 0%           |                                                           |
| Desconto para pagamento com debito online       |                                                           |
| Meus meios ativos                               |                                                           |
| Cartão de Crédito VISA Máximo de parcelas 12 🗸  |                                                           |
| Salvar                                          |                                                           |
|                                                 |                                                           |
|                                                 |                                                           |

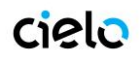

## Parâmetros enviados via Post na Url de Notificação

| Parâmetro                   | Descrição                                                                                                    | Tipo do<br>Campo | Ta<br>Min | manho<br>Max |   |
|-----------------------------|----------------------------------------------------------------------------------------------------|------------------|-----------|--------------|---|
| checkout_cielo_order_number | Identificador único gerado pelo CHECKOUT<br>CIELO                                                                  | Alfanumérico     | 1         | 32           |   |
| amount                      | Preço unitário do produto, em centavos<br>(ex: R\$ 1,00 = 100)                                                     | Numérico         | 1         | 10           |   |
| order_number                | Número do pedido enviado pela loja                                                                                 | Alfanumérico     | 1         | 32           |   |
| created_date                | Data da criação do pedido<br>(dd/MM/yyyy HH:mm:ss)                                                                 | Alfanumérico     | 1         | 20           |   |
| customer_name               | Nome do consumidor.<br>Se enviado, esse valor já vem preenchido na<br>tela do CHECKOUT CIELO                       | Alfanumérico     | 1         | 289          |   |
| customer_identity           | Identificação do consumidor (CPF ou CNPJ)<br>Se enviado, esse valor já vem preenchido na<br>tela do CHECKOUT CIELO | Alfanumérico     | 1         | 14           |   |
| customer_email              | E-mail do consumidor<br>Se enviado, esse valor já vem preenchido na<br>tela do CHECKOUT CIELO                      | Alfanumérico     | 1         | 64           |   |
| customer_phone              | Telefone do consumidor<br>Se enviado, esse valor já vem preenchido na<br>tela do CHECKOUT CIELO                    | Numérico         | 1         | 11           |   |
| discount_amount             | Valor do desconto fornecido (enviado somente se houver desconto)                                                   | Numérico         | 1         | 10           |   |
| shipping_type               | Modalidade de frete<br>(vide tabela 1.1 hahahasasasC)                                                              | Numérico         | 1         | 1            |   |
| shipping_name               | Nome do frete                                                                                                    | Alfanumérico     | 1         | 128          |   |
| shipping_price              | Valor do serviço de frete, em centavos (ex: R\$<br>10,00 = 1000)                                                   | Numérico         | 1         | 10           |   |
| shipping_address_zipcode    | CEP do endereço de entrega                                                                                         | Numérico         | 1         | 8            |   |
| shipping_address_district   | Bairro do endereço de entrega                                                                                      | Texto            | 1         | 64           |   |
| shipping_address_city       | Cidade do endereço de entrega                                                                                      | Alfanumérico     | 1         | 64           |   |
| shipping_address_state      | Estado de endereço de entrega                                                                                      | Alfanumérico     | 1         | 64           |   |
| shipping_address_line1      | Endereço de entrega                                                                                                | Alfanumérico     | 1         | 256          |   |
| Shipping_address_line2      | Complemento do endereço de entrega                                                                                 | Alfanumérico     | 1         | 256          |   |
| shipping_address_number     | Número do endereço de entrega                                                                                      | Numérico         |           | 1            | 8 |
| payment_method_type         | Cód. do tipo de meio de pagamento<br>(vide tabela 1.2 C)                                                           | Numérico         | 1         | 1            |   |

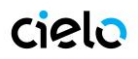

## **Checkout Cielo - Manual do Desenvolvedor**

| payment_method_brand         | Bandeira (somente para transações com meio<br>de pagamento cartão de crédito)<br>(vide tabela 1.3 C)                                    | Numérico     | 1 1   |
|------------------------------|----------------------------------------------------------------------------------------------------|--------------|-------|
| payment_method_bank          | Banco emissor (Para transações de Boleto e<br>Débito Automático)<br>(vide tabela 1.4 C)                                                 | Numérico     | 1 1   |
| payment_maskedcredicard      | Cartão Mascarado (Somente para transações<br>com meio de pagamento cartão de crédito)                                                   | Alfanumérico | 1 20  |
| payment_installments         | Número de parcelas                                                                                                    | Numérico     | 1 1   |
| payment_antifrauderesult     | Status das transações de cartão de Crédito no<br>Antifraude<br>(vide tabela 1.5 C)                                                      | Numérico     | 1 1   |
| payment_boletonumber         | Numero do boleto gerado                                                                                                    | String       |       |
| payment_boletoexpirationdate | Data de vencimento para transações realizadas<br>com boleto bancário                                                                    | Numérico     | 1 10  |
| payment_status               | Status da transação<br>(vide tabela 1.6C)                                                                                               | Numérico     | 1 1   |
| tid                          | TID Cielo gerado no momento da autorização da<br>transação                                                                              | Alfanumérico | 1 32  |
| recurrent_payment_id         | Identificador de uma recorrência. Agrupa um<br>conjunto de transações recorrente.                                                       | Alfanumérico | 1 256 |
| start_date                   | Data de inicio da recorrência.                                                                                                    | YYYY-MM-DD   | n/a   |
| end_date                     | Data de termino da recorrência. Caso não seja<br>enviado, indica que a recorrência é continua,<br>sem data para finalização automática. | YYYY-MM-DD   | n/a   |
| recurrent_status             | Status da Recorrência (Ativa ou Inativa)                                                                                                | Alfanumérico | 1 64  |
| interval                     | Intervalo programado para cada recorrência.<br>Ver tabela 1.4A                                                                          | Alfanumérico | 1 64  |

OBS: A página destino do POST de Notificação deve seguir a formatação dos parâmetros com todos os nomes em MINUSCULO

**OBS02:** Os status da recorrência indicam se o processo de cobrança automática está ocorrendo (Ativo) ou cancelado/finalizado (Inativo)

URL Post de Notificação é enviando nos seguintes cenários:

- Quando acessada pelo servidor da Braspag, enviando o POST da tabela acima, a URL cadastrada para Notificação deverá exibir um código informando que recebeu a mudança de status e a processou com sucesso. Código:<status>OK</status>
- Se a URL for acessada pelo nosso servidor e não exibir o código de confirmação, o servidor irá tentar novamente por três vezes, a cada hora. Caso o <status>OK</status> ainda não seja exibido, será entendido que o servidor da loja não responde.
- A URL de Notificação somente pode utilizar porta 80 (padrão para http) ou porta 443 (padrão para https).

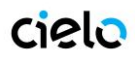

## 8. URL DE MUDANÇA DE STATUS

Quando um pedido tiver seu status alterado, será enviando um post para a URL de Mudança de Status, previamente cadastrada no BackOffice.

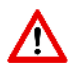

A URL de mudança de status é fornecida pelo lojista. Nessa URL serão postadas as informações de todos os pedidos que tiverem seu status alterado.

Essa URL é cadastrada pelo próprio lojista no Backoffice, na aba "configurações da loja".

|                                                                  | Ola Teste Terra, berr vindo ao checkout cielo: <u>bair</u> |
|------------------------------------------------------------------|------------------------------------------------------------|
| Dashboard Pedidos Produtos Relatórios Manuais Config             | gurações Minhas Compras                                    |
| Alterar configurações da loja                                    |                                                            |
| Exibição                                                         |                                                            |
| 178x35                                                           |                                                            |
| Logo                                                             |                                                            |
| Selecionar arquivo Nenhum arquivo selecionado.                   |                                                            |
| Cor de Fundo                                                     |                                                            |
| #                                                                |                                                            |
| Salvar                                                           |                                                            |
|                                                                  |                                                            |
| Pagamentos                                                       |                                                            |
| 🗌 👗 Modo de Teste                                                |                                                            |
| Remover pedidos realizados em modo de teste ? <u>Clique aqui</u> |                                                            |
| URL de Retorno                                                   |                                                            |
| URL de Notificação                                               |                                                            |
|                                                                  |                                                            |
| URL de Mudança de Status                                         |                                                            |
| Valor minimo da parcela                                          |                                                            |
| 0,00                                                             |                                                            |
| Valor mínimo para pagamento com boleto                           |                                                            |
| Desconto para pagamento com boleto                               |                                                            |
| 0% 🗸                                                             |                                                            |
| Desconto para pagamento com débito online                        |                                                            |
| Meus meios ativos                                                |                                                            |
|                                                                  |                                                            |
| Cartão de Crédito VISA Máximo de parcelas 12 v                   |                                                            |
| Salvar                                                           |                                                            |
|                                                                  |                                                            |
|                                                                  |                                                            |
|                                                                  |                                                            |

- Quando acessada pelo servidor da Braspag, enviando o POST, a URL cadastrada para Retorno de Mudança de Status, deverá exibir um código informando que recebeu a mudança de status e a processou com sucesso: <status>OK</status>
- Se a URL de mudança de status da loja for acessada pelo servidor da Braspag não exibir o código de confirmação, o servidor irá tentar novamente por três vezes.
- Caso o <status>OK</status> ainda não seja exibido, será entendido que o servidor da loja não responde, e será enviado um e-mail ao responsável pela loja, informando que o pedido em questão foi pago.
- Ou seja, o código fonte da página indicando Sucesso deverá conter APENAS <status>OK</status> e nada mais.

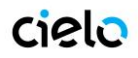

**OBS:** Na tela de pedidos, dentro de cada transação, há a opção de reenvio do POST de mudança de status. Basta clicar nos botões azuis,

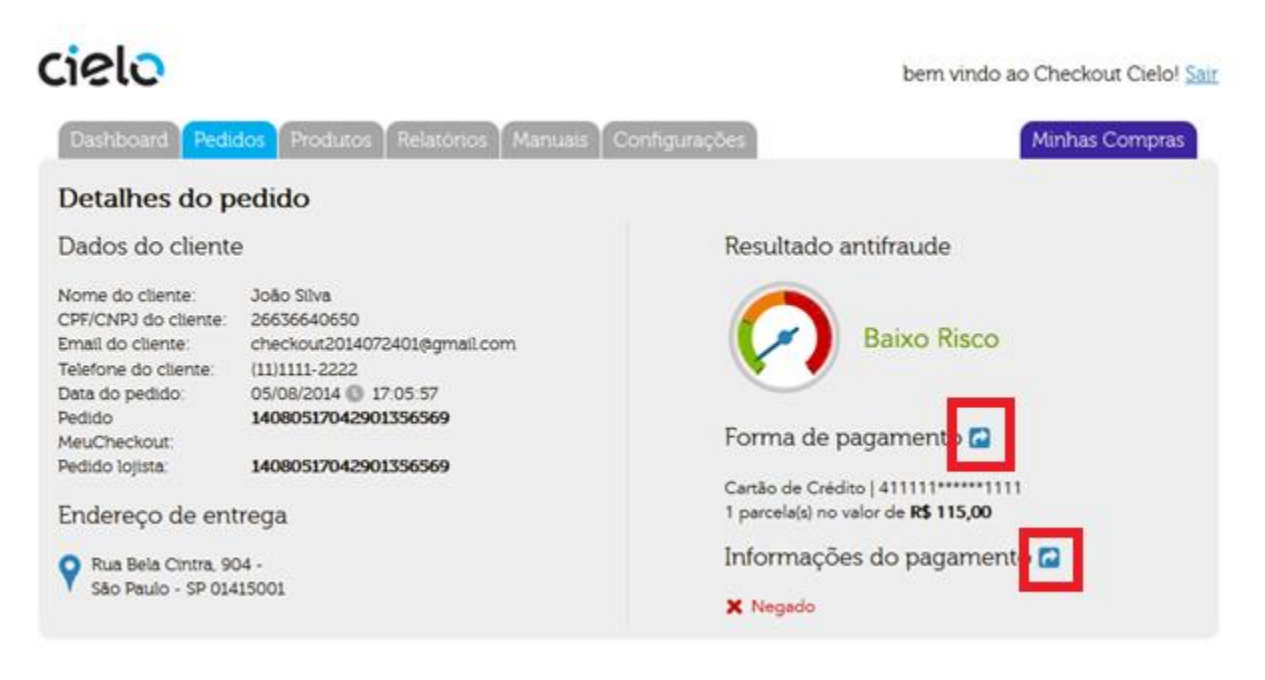

### Parâmetros para integração Post Url de Mudança de Status

| Parâmetro                   | Descrição                                                      | Tipo do<br>Campo | Tarr<br>Min | nanho<br>Max |
|-----------------------------|----------------------------------------------------------------|------------------|-------------|--------------|
| checkout_cielo_order_number | Identificador único gerado pelo CHECKOUT<br>CIELO.             | Alfanumérico     | 1           | 32           |
| amount                      | Preço unitário do produto, em centavos<br>(ex: R\$ 1,00 = 100) | Numérico         | 1           | 10           |
| order_number                | Número do pedido enviado pela loja                             | Alfanumérico     | 1           | 32           |
| payment_status              | Status da transação<br>(vide tabela 6)                         | Numérico         | 1           | 1            |

#### Tabela 1.1 C - Modalidade de Frete

| Valor | Descrição                                             |
|-------|-------------------------------------------------------|
| 1     | Correios                                              |
| 2     | Frete fixo                                            |
| 3     | Frete grátis                                          |
| 4     | Retirar em mãos/loja                                  |
| 5     | Sem cobrança de frete (serviços ou produtos digitais) |

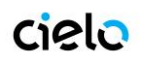

## Tabela 1.2 C – Meio de Pagamento

| Valor | Descrição         |
|-------|-------------------|
| 1     | Cartão de Crédito |
| 2     | Boleto Bancário   |
| 3     | Débito Online     |
| 4     | Cartão de Débito  |

## Tabela 1.3 C – Bandeira

| Valor | Descrição       |
|-------|-----------------|
| 1     | Visa            |
| 2     | Mastercad       |
| 3     | AmericanExpress |
| 4     | Diners          |
| 5     | Elo             |
| 6     | Aura            |
| 7     | JCB             |

## Tabela 1.4 C – Banco Emissor

| Valor | Descrição       |
|-------|-----------------|
| 1     | Banco do Brasil |
| 2     | Bradesco        |

## Tabela 1. 5C – Status AntiFraude

| Valor | Descrição      |
|-------|----------------|
| 1     | Baixo Risco    |
| 2     | Alto Risco     |
| 3     | Não Finalizado |
| 4     | Risco Moderado |

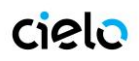

#### Tabela 1.6C - Status da Transação

| Valor | Descrição                                    |
|-------|----------------------------------------------|
| 1     | Pendente (Para todos os meios de pagamento)  |
| 2     | Pago (Para todos os meios de pagamento)      |
| 3     | Negado (Somente para Cartão Crédito)         |
| 4     | ChargeBack (Somente para Cartão Crédito)     |
| 5     | Cancelado (Para cartões de crédito)          |
| 6     | Não Finalizado (Todos os meios de pagamento) |
| 7     | Autorizado (somente para Cartão de Crédito)  |

## 9. CONFIGURAÇÃO DOS MEIOS DE PAGAMENTO

Na aba de configurações do CHECKOUT CIELO é possível definir além das URLs de RETORNO, NOTIFICAÇÃO e MUDANÇA DE STATUS, regras transacionais sobre os meios de pagamento que serão utilizados.

#### a) Configurações de Valor Mínimo:

| Valor minimo da parcela            |               |
|------------------------------------|---------------|
| 0,00                               |               |
| Valor mínimo para pagament<br>0,00 | to com boleto |

**Boleto** – É possível definir um valor mínimo para que o boleto seja apresentado. Compras em valor inferior ao definido não tem o boleto disponibilizado na tela de Checkout.

**Parcelamento** – O valor mínimo de parcelamento definido faz com que independentemente do valor da compra, o comprador somente possa fazer parcelamentos com valor acima do Valor Mínimo de parcelamento

**Exemplo:** Caso o valor mínimo de parcelamento seja de R\$10,00, uma compra de R\$100,00 poderá ser parcelada máximo em 10x, mesmo que na configuração da loja o parcelamento em 12x esteja habilitado.

#### b) Descontos

| Desconto | par | a pagamento com boleto        |
|----------|-----|-------------------------------|
| 0%       | ٠   |                               |
| Desconto | par | a pagamento com débito online |
| 0%       | ۲   |                               |

**Boleto** – Basta selecionar a porcentagem de desconto que deve ser apresentada. O boleto será gerado com o desconto. A porcentagem é exibida ao lado da opção boleto na tela de checkout, e o valor será descontado do carrinho.

O valor mínimo do boleto não funciona em caso de descontos definidos pelo lojista. Caso o lojista defina valor mínimo de boleto de R\$100,00 e um desconto de 10%, será gerado um boleto de R\$90,00 (inferior ao mínimo)

Débito online - Basta selecionar a porcentagem de desconto que deve ser apresentada.. A porcentagem é exibida ao lado da

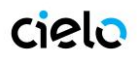

opção boleto na tela de checkout, e o valor será descontado do carrinho.

É possível enviar um desconto global para o carrinho no momento do POST. Os descontos apresentados acima são acumulativos ao desconto global.

**Exemplo:** Para compras acima de R\$100,00 há um desconto de 10% para todos os meios de pagamento (desconto total enviado via post), tornando a transação uma venda no valor de R\$90,00. Caso haja um desconto de 10% para boleto configurado, o comprador poderá fazer um pagamento de R\$81,00 (R\$90,00 – 10% = R\$81,00)

#### c) Autenticar Transações de Cartão de Crédito

Marcar essa opção faz com que todas as transações de cartão de crédito sejam direcionadas a tela de verificação do banco emissor do cartão.

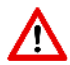

Essa verificação deve estar habilitada na AFILIAÇÃO CIELO, caso contrario todas as vendas utilizando cartão de crédito serão negadas.

### d) Meios de pagamentos ATIVOS

| Meus meios ativos            |                    |    |   |
|------------------------------|--------------------|----|---|
| Boleto BB                    |                    |    |   |
| 🖉 Boleto Bradesco            |                    |    |   |
| 🕑 Cartão de Crédito AMEX     | Máximo de parcelas | 03 | • |
| 🕑 Cartão de Crédito AURA     | Máximo de parcelas | 03 | • |
| 🕑 Cartão de Crédito DINERS   | Máximo de parcelas | 12 | • |
| 🕑 Cartão de Crédito DISCOVER | Máximo de parcelas | 01 | • |
| 🕑 Cartão de Crédito ELO      | Máximo de parcelas | 12 | • |
| 🕑 Cartão de Crédito JCB      | Máximo de parcelas | 01 | • |
| 🕑 Cartão de Crédito MASTER   | Máximo de parcelas | 12 | ٠ |
| 🕑 Cartão de Crédito VISA     | Máximo de parcelas | 12 | • |
| 🗹 Cartão de Débito MASTER    |                    |    |   |
| 🗹 Cartão de Débito VISA      |                    |    |   |
| 🗹 Débito Online BB           |                    |    |   |
| 🗹 Débito Online Bradesco     |                    |    |   |

Nesta área o lojista pode definir quais meios de pagamento serão apresentados ao comprador na tela transacional. Basta que o Meio de pagamento esteja marcado para que ele seja exibido na tela de Checkout.

Os meios de pagamento apresentados nessa tela são os disponibilizados pela Cielo, caso haja algum meio faltando será necessário entrar em contato com a central de atendimento.

Os meios de pagamento disponibilizados devem estar ativos em sua afiliação Cielo (para cartão de crédito e débito) ou junto ao banco/ instituição financeira emissora (para Débito online ou Boleto). Caso não estejam ativos, a transação não poderá ser completada.

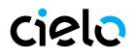

e) Captura Automática

### È possível definir 3 tipos diferentes de automação de captura

| Configuração de Captura Automática                                           |   |
|------------------------------------------------------------------------------|---|
| Sempre fazer Captura Automática                                              | ٠ |
| Nunca fazer Captura Automática                                               |   |
| Sempre fazer Captura Automática                                              |   |
| Somente fazer Captura Automática das transações de Baixo Risco do Antifraude |   |

- **Nunca fazer Captura Automática** Todas as vendas necessitarão ser capturados manualmente, caso contrario podem expirar em 5 dias. A expiração é uma perda da venda de forma irreversível.
- Sempre fazer Capturar Automática Todas as transações autorizadas serão capturadas, independentemente do Risco informado pelo Antifraude.
- Somente fazer captura Aut. Das transações de Baixo Risco Transações de Alto e médio Risco devem ser capturadas manualmente

**OBS**:É possível realizar o cancelamento automático para transações de Alto Risco. Nesse caso, o comprador não é cobrado e caso ele deseje verificar o status do pedido pelo Backoffice de comprador a informação apresentada é que a venda foi "Negada".

| Configuração de Captura Automática                                         |   |
|----------------------------------------------------------------------------|---|
| Nunca fazer Captura Automática                                             | • |
| 🗹 Fazer Cancelamento Automático das transações de Alto Risco do Antifraude |   |

#### f) Valor mínimo de Antifraude

Aqui é definido o valor mínimo necessário para que uma transação seja analisada pelo antifraude. Valores inferiores a esse limite não serão analisadas.

| Valor mínimo para análise do antifra | ude |
|--------------------------------------|-----|
| 12,00                                |     |

OBS: Transações já processadas não pode ser analisadas, independentemente do resultado da autorização;

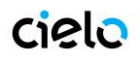

## **10. MODO DE TESTE DO CHECKOUT CIELO**

O modo de teste CHECKOUT CIELO é metodo de fazer testes de integração do CHECKOUT CIELO com o seu site, sem o consumo de créditos. O modo de Teste CHECKOUT CIELO permite realizar transações, testando a integração utilizando diferentes meios de pagamento simulados

#### Ativação do Modo de Teste.

O modo de teste pode ser ativado na aba Configurações:

| cielo                                |           | Olá Te                | ste Terra, bem vindo ao Checkout Cielo! <u>Sair</u> |
|--------------------------------------|-----------|-----------------------|-----------------------------------------------------|
| Dashboard Pedidos Produtos Relatóric | s Manuais | Configurações         | Minhas Compras                                      |
| Dashboard                            |           | Configurações da loja |                                                     |
| Status: Ativa                        |           | Dados cadastrais      |                                                     |
| Total de vendas: 0                   | Volume    | Alterar senha         |                                                     |
| atualizado às 05/08/2014 12:52       |           |                       | Cartão de Crédito                                   |
| Alertas                              |           |                       |                                                     |

Nessa área há um caixa de seleção, que quando marcada, habilitará o modo de teste do CHECKOUT CIELO. O modo somente se iniciará quando a seleção for salva.

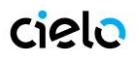

| cielo                                                                                                    | Olá Teste Terra, bem vindo ao Checkout Cielo! <u>Sair</u> |
|----------------------------------------------------------------------------------------------------|-----------------------------------------------------------|
| Dashboard Pedidos Produtos Relatórios Manuais Configuraç                                                      | Minhas Compras                                            |
| <b>Alterar configurações da loja</b><br>Exibição                                                              |                                                           |
| 178x35<br>Logo<br>Selecioner eraulian Nanhum eraulian selecionedo                                             |                                                           |
| Concestina angunorena anna anguno caecanado.                                                                  |                                                           |
| Image: A mode de Teste       Image: A mode de teste ? Clique aquá         URL de Retorno       URL de Retorno |                                                           |
| URL de Notificação                                                                                            |                                                           |
| URL de Mudança de Status                                                                                      |                                                           |
| Valor minimo da parcela<br>0,00                                                                               |                                                           |
| Valor minimo para pagamento com boleto                                                                        |                                                           |
| Desconto para pagamento com boleto           0%         v           Desconto para pagamento com débito online |                                                           |
| 0% v                                                                                                    |                                                           |
| Meus meios ativos                                                                                             |                                                           |
| Cartão de Crédito VISA Máximo de parceias 12  Salvar                                                          |                                                           |
|                                                                                                    |                                                           |
|                                                                                                    |                                                           |

Quando a opção for salva, uma tarja vermelha será exibida na parte superior da tela. Ela será exibida em todas as telas do Backoffice e na tela de checkout do CHECKOUT CIELO.

Essa tarja indica que a sua loja CHECKOUT CIELO está agora operando em ambiente de teste, ou seja, toda a transação realizada nesse modo será considerada como teste.

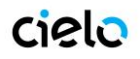

| cielo                                                       | Olá Teste Terra, bem vindo ao Checkout Cielo! Sair |
|-------------------------------------------------------------|----------------------------------------------------|
| Dashboard Pedidos Produtos Relatórios Manuais Configuraçõe  | Minhas Compras                                     |
| Alterar configurações da loja                               |                                                    |
| Exibição                                                    |                                                    |
| 178x35                                                      |                                                    |
| Selecionar arquivo Nenhum arquivo selecionado.              |                                                    |
| Cor de Fundo<br>#<br>Salvar                                 |                                                    |
| Pagamentos                                                  |                                                    |
| 🕑 👗 Modo de Teste                                           |                                                    |
| A Remover pedidos realizados em modo de teste ? Clique aquí |                                                    |
| URL de Retorno                                              |                                                    |
|                                                             |                                                    |

## Como transacionar no Modo de teste.

A realização de transações no modo de teste ocorre de forma normal. As informações da transação são enviadas via POST, utilizando os parâmetros como descrito no tópico **4. INTEGRAÇÃO VIA POST**, entretanto, os meios de pagamentos a serem usados serão meios simulados.

Para realizar transações de teste com diferentes meios de pagamento, siga as seguintes regras:

#### a. Transações com Cartão de crédito:

Para testar cartões de crédito é necessário que dois dados importantes sejam definidos, o status da autorização do cartão e o retorno da analise de fraude.

| Status da Autorização do Cartão de Crédito |                  |  |  |  |
|--------------------------------------------|------------------|--|--|--|
| Digito final do Cartão                     | Status retornado |  |  |  |
| 0, 1, 2, 3 ou 4                            | Autorizado       |  |  |  |
| 5, 6, 7, 8 ou 9                            | Não autorizado   |  |  |  |

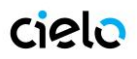

Para definir o nível de risco retornado na analise de fraude, basta definir o ultimo nome do comprador de acordo com os valores descritos abaixo:

| Retorno da Ana       | lise de fraude |
|----------------------|----------------|
| Sobrenome do cliente | Nivel do Risco |
| Alto                 | Alto Risco     |
| Moderado             | Moderado       |
| Baixo                | Baixo Risco    |

Exemplo: Transação autorizada, Alto Risco;

Numero do Cartão de credito: 5404434242930107 Nome do Cliente: Maria Alto

### b. Boleto Bancário

Basta realizar o processo de compra normalmente sem nenhuma alteração no procedimento. O boleto gerado no modo de teste sempre será um boleto simulado.

## c. Debito online

É necessário informa o status da transação de Debito online para que seja retornado o status desejado. Esse processo ocorre como no antifraude do cartão de crédito descrito acima, com a alteração do nome do comprador.

| Status d              | o Débito       |
|-----------------------|----------------|
| Sobre nome do cliente | Status         |
| Pago                  | Pago           |
| Qualquer nome.        | Não autorizado |

Exemplo: Status não Autorizado.

Nome do Cliente: Maria Pereira

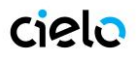

## d. Transações de teste

Todas as transações realizadas no modo de teste serão exibidas como transações normais na aba Pedidos do CHECKOUT CIELO, entretanto, elas serão marcadas como transações de teste e não serão contabilizadas em conjunto com as transações realizadas fora do ambiente de teste.

| cia                                                                                                    | 21.7                                                            |                                                                                                    |                                                                       |                                                                                      |                                 |                                     | 011 T                                                                | -                                              |                                                       |                             |        |
|----------------------------------------------------------------------------------------------------|-----------------------------------------------------------------|----------------------------------------------------------------------------------------------------|-----------------------------------------------------------------------|--------------------------------------------------------------------------------------|---------------------------------|-------------------------------------|----------------------------------------------------------------------|------------------------------------------------|-------------------------------------------------------|-----------------------------|--------|
| CIE                                                                                                    |                                                                 | •                                                                                                    |                                                                       |                                                                                      |                                 |                                     | Ola Teste                                                            | Terra, bern                                    | vindo ao Chec                                         | Kout Cielo                  | sau    |
| Das                                                                                                    | shboar                                                          | rd Pedidos Produ                                                                                                    | tos Rela                                                              | tórios Manu                                                                          | ais Co                          | nfiguraçã                           | bes                                                                  |                                                | Minh                                                  | as Compra                   | s      |
| Ped                                                                                                    | lidos                                                           | 5                                                                                                    |                                                                       |                                                                                      |                                 |                                     |                                                                      |                                                |                                                       |                             |        |
| Data                                                                                                    | do ped                                                          | ido                                                                                                    |                                                                       | Valores                                                                              |                                 |                                     | v                                                                    | encimento                                      |                                                       |                             |        |
| Dat                                                                                                    | a inici                                                         | al Data final                                                                                                    |                                                                       | Minimo                                                                               |                                 | Máximo                              |                                                                      | do boleto                                      |                                                       |                             |        |
| Núme<br>Cielo                                                                                                    | ero do                                                          | Pedido   Checkout                                                                                                    | Número do                                                             | o Pedido Lojista                                                                     |                                 | Número d                            | o Boleto                                                             |                                                |                                                       |                             |        |
| Cpf/C                                                                                                    | mpj do                                                          | Cliente                                                                                                    | Nome do C                                                             | Cliente                                                                              |                                 |                                     |                                                                      |                                                |                                                       |                             |        |
| Meio                                                                                                    | de paç                                                          | jamento                                                                                                    |                                                                       |                                                                                      |                                 |                                     |                                                                      |                                                |                                                       |                             |        |
|                                                                                                    |                                                                 | Oreston Palata                                                                                                    | Debito (                                                              | Online 🗹 Car                                                                         | tão de Dél                      | oito                                |                                                                      |                                                |                                                       |                             |        |
| ⊡ca                                                                                                    | irtão de                                                        | s Credito 🔄 Boleto                                                                                                    |                                                                       |                                                                                      |                                 |                                     |                                                                      |                                                |                                                       |                             |        |
| Ca<br>Status                                                                                                    | irtão de<br>s do pe                                             | igamento                                                                                                    |                                                                       |                                                                                      |                                 |                                     |                                                                      |                                                |                                                       |                             |        |
| Ca<br>Status<br>Per                                                                                                    | rtão de<br>s do pa<br>ndente                                    | gamento<br>I I Pago I Negad                                                                                                    | o 🗹 Exp                                                               | trado 🗹 Cano                                                                         | celado (                        | 🗹 Não Pin                           | alizado 🗹 Au                                                         | itorizado 🛛                                    | Chargeback                                            |                             |        |
| Ca<br>Status<br>Per<br>Bus                                                                                                    | irtão de<br>s do pa<br>ndente<br>scar                           | gamento<br>9 I Pago I Negad<br>2 Pago I Negad                                                                                    | o 🗹 Exp                                                               | irado 🗹 Canc                                                                         | celado B                        | 🗹 Não Pin                           | alizado 🗹 Au                                                         | itorizado ⊡<br>Ver                             | ) Chargeback                                          | 50 -                        |        |
| i Ca<br>Status<br>I Per<br>Bus<br>Minh                                                                                                 | irtão de<br>s do pa<br>ndente<br>scar                           | gamento<br>9 I Pago I Negad<br>2 Pago I Negad                                                                                    | o 🗹 Exp                                                               | irado 🗹 Cana                                                                         | celado E                        | Não Pin                             | alizado 🗹 Au                                                         | itorizado 🗹<br>Ver                             | ) Chargeback                                          | 50 🗸                        | 8      |
| € Ca<br>Status<br>Per<br>Bus<br>Minh                                                                                                   | irtão de<br>s do pa<br>ndente<br>scar                           | igamento<br>9 Pago I Negad<br>vendas                                                                                             | o 🗹 Exp<br>Cliente                                                    | irado 🗹 Cano<br>Meso de<br>pagamento                                                 | Erete                           | Valor<br>Lotal                      | alizado 🗹 Au<br>Status do<br>pagamento                               | itorizado 🔽<br>Ver<br>Indicação<br>AE          | Chargeback                                            | 50 v<br>Número<br>do boleto | 8      |
| I Ca<br>Status<br>I Per<br>Bus<br>Minh<br>Data                                                                                         | intéo de<br>s do pe<br>ndente<br>scar                           | igamento<br>gamento<br>Pago Negad<br>vendas<br>Número do pedado<br>90-53e2879ec74e6                                              | o Dep<br>Cliente<br>Yannick<br>Sandler                                | irado 🗹 Cana<br><u>Meio de</u><br>pagamento<br>Cartão de<br>crédito                  | Erete<br>N/A                    | Valor<br>Valor<br>total<br>9500.00  | alizado 🗹 Au<br><u>Status do</u><br>pagamento<br>Negado              | itorizado Ver<br>Indicação<br>AE               | Chargeback<br>idas por página<br>Data do<br>pagamento | 50 v<br>Número<br>do boleto | 0      |
| <ul> <li>✓ Ca</li> <li>Status</li> <li>✓ Per</li> <li>But</li> <li>Minh</li> <li>Data</li> <li>06/08/</li> </ul>                       | s do pa<br>s do pa<br>ndente<br>scar<br>1aS V<br>/2014          | gemento<br>gemento<br>Pago Negad<br>vendas<br><u>Número do pedido</u><br>90-53e2879ec74e6<br>90-53e2867a85170                    | o 🗹 Exp<br>Cliente<br>Yannick<br>Sandler                              | rado 🗹 Cano<br>Meso_de<br>pagamento<br>Cartão de<br>crédito                          | Erete<br>N/A<br>GRÁTIS          | Valor<br>total<br>9500.00           | alizado 🗹 Au<br>Status do<br>pagamento<br>Negado<br>Negado           | nonizado Ver<br>Indicação<br>AE<br>N/A         | Chargeback                                            | 50 v<br>Número<br>do boleto | •      |
| <ul> <li>☑ Ca</li> <li>Status</li> <li>☑ Per</li> <li>☑ Per</li> <li>☑ Data</li> <li>06/08/</li> <li>06/08/</li> <li>05/08/</li> </ul> | rtão de<br>s do pa<br>ndente<br>scar<br>/2014<br>/2014<br>/2014 | gamento<br>gamento<br>Pago ☑ Negad<br>Vendas<br>Número do pedido<br>90-53e2879ec74e6<br>90-53e2867a85170<br>14080517061980802024 | o Dipp<br>Cliente<br>Yannick<br>Sandler<br>Yannick<br>Sandler<br>João | trado 🗹 Cana<br>Meio de<br>pagamento<br>Cartão de<br>crédito<br>Cartão de<br>crédito | Erete<br>N/A<br>GRATIS<br>15.00 | Valor<br>total<br>9500.00<br>115.00 | alizado 🗹 Au<br>Status do<br>pagamento<br>Negado<br>Negado<br>Negado | Itorizado Ver<br>Indicação<br>AE<br>N/A<br>N/A | Chargeback                                            | 50 v<br>Numero<br>do boleto | •<br>• |

Essas transações terão o símbolo de teste as diferenciando de suas outras transações. Elas podem ser capturadas ou canceladas utilizando os mesmos procedimentos das transações reais.

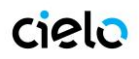

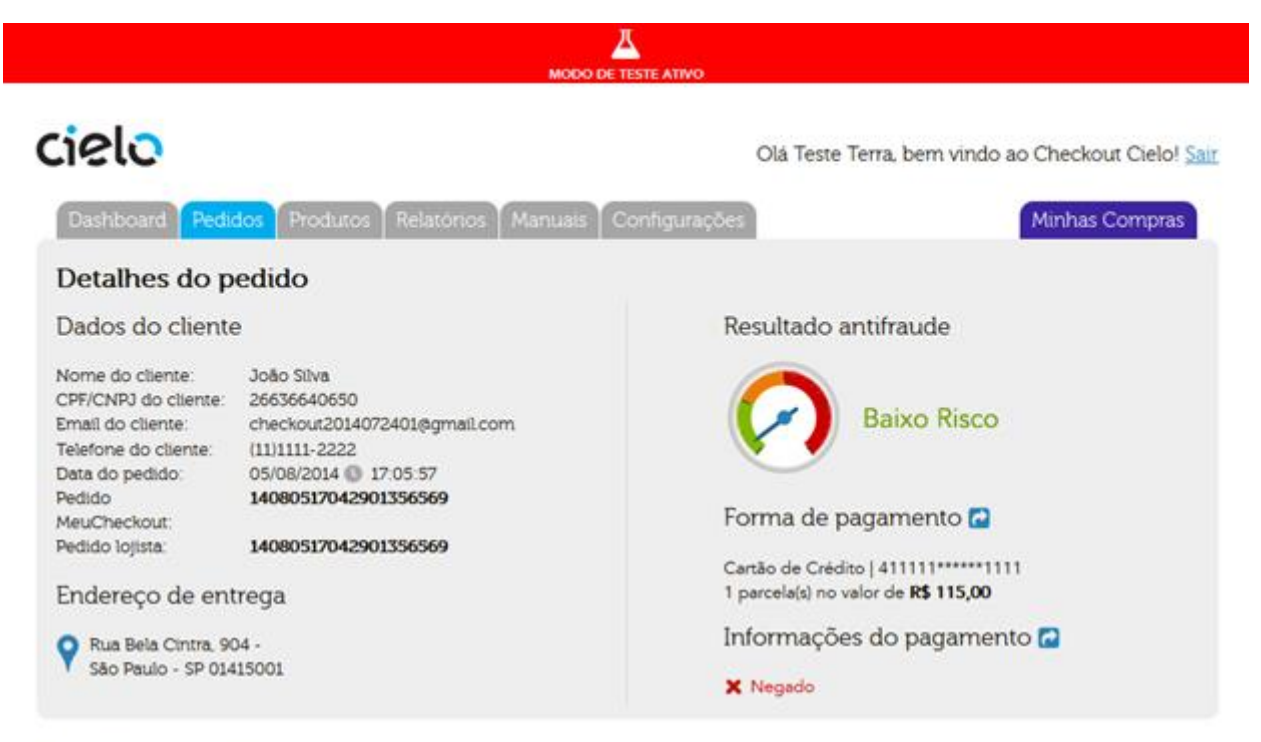

## Detalhes do pedido

| <u>Número</u>     | Descrição        | Quantidade | Valor total                                                          |
|-------------------|------------------|------------|----------------------------------------------------------------------|
| 01                | PRODUTO DE TESTE | 1          | R\$ 100,00                                                           |
| Comentários       |                  |            | Subtotal dos itens do pedido: RS 100,00<br>Frete (Motoboy): RS 15,00 |
| Salvar comentário |                  |            | Total da compra. NJ 113,00                                           |
|                   |                  |            | VOLTAR                                                               |

**OBS:** É muito importante que ao liberar sua loja para a realização de vendas para seus clientes que ela não esteja em modo de teste. Transações realizadas nesse ambiente poderão ser finalizadas normalmente, mas não serão descontadas do cartão do cliente e não poderão ser "transferidas" para o ambiente de venda padrão.

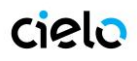

## 11. FLUXOS DOS MEIOS DE PAGAMENTOS UTILIZADOS NO CHECKOUT CIELO

Conheça abaixo os possíveis status que cada pedido pode ter, de acordo com seu meio de pagamento.

## Boleto

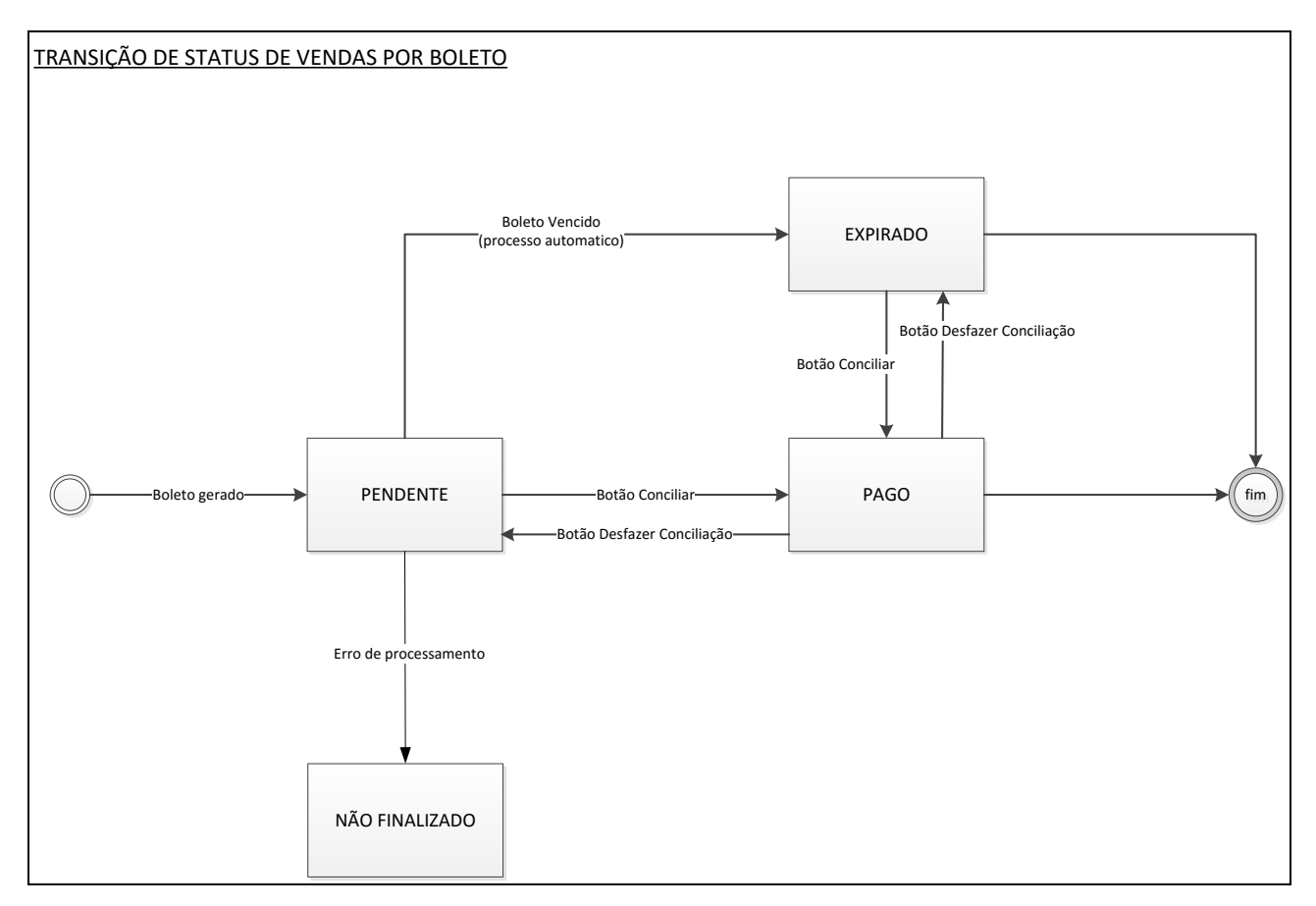

Todo boleto gerado (emitido) aparece com o status de "**PENDENTE**" no **Relatório de Pedidos** exibido ao lojista na area do Backoffice. **Sua troca de status vai depender de ações manuais.** 

### Possíveis Status do Boleto

- **PENDENTE** boleto emitido pelo processo de transação. Status continuo até alteração manual pelo lojista.
- **PAGO –** Status usado quando o botão "**Conciliar**" é ativado pelo lojista. Esse status pode ser revertido para pendente utilizando o Botão "**Desfazer conciliação**".
- **EXPIRADO** Status ativo apos 10 dias da criação do boleto, caso esse não tenha sito conciliado nesse período. Boletos com status "**EXPIRADO**" podem ser conciliados.

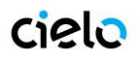

## Cartão de Crédito

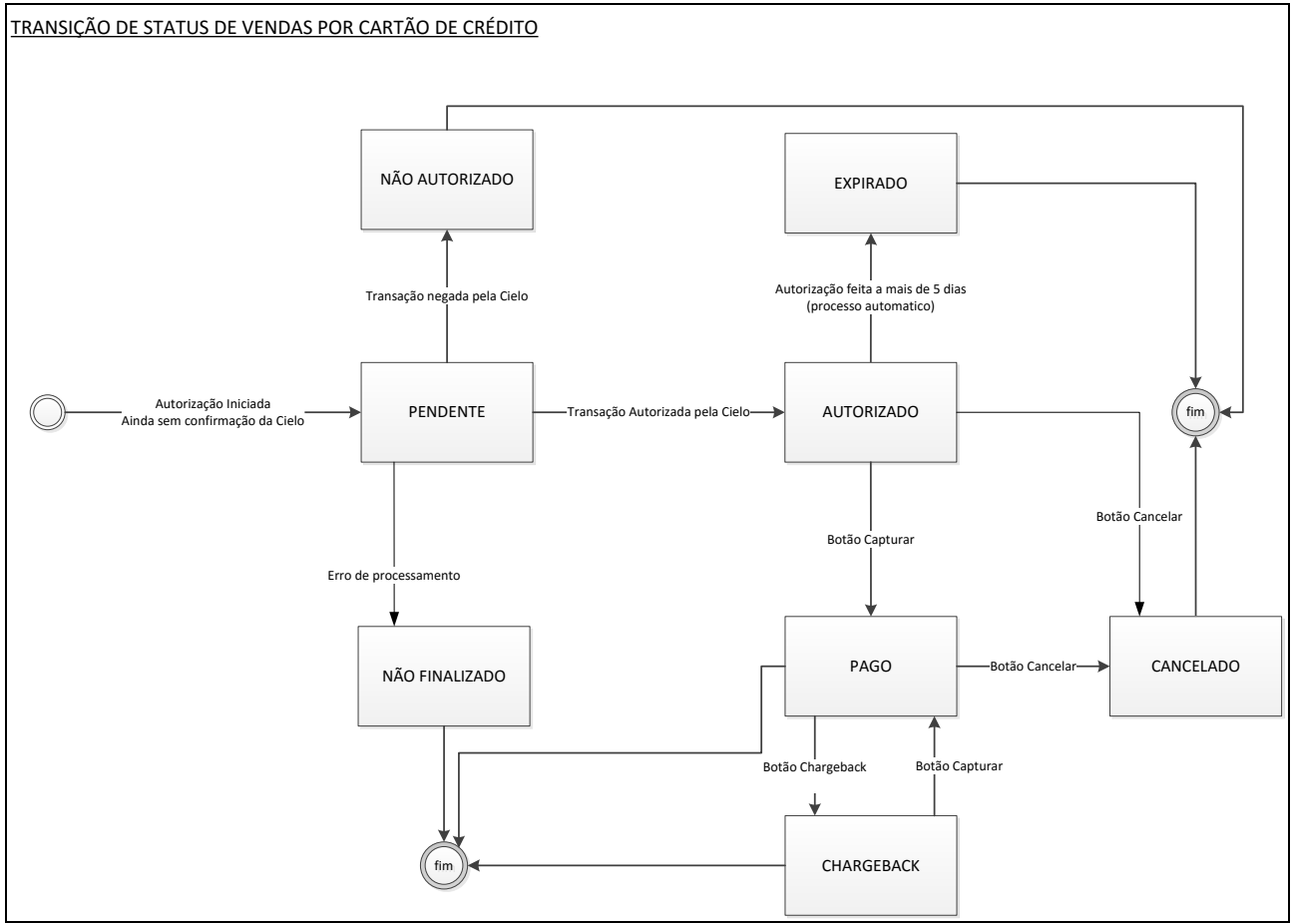

## Recebendo uma Venda de Cartão de Crédito

Pedidos vendidos por meio de cartão de crédito serão incluídos no Backoffice como "AUTORIZADO" ou "NÃO AUTORIZADO", dependendo do resultado da autorização na Cielo. Caso haja algum problema no processamento deste pedido (consumidor fechou a tela, por exemplo), ele constará como "NÃO FINALIZADO".

#### Análise de Fraude

Pedidos "**AUTORIZADOS**" serão enviados online, ainda no ato da venda, para ferramenta de Antifraude da Cybersource para análise. O resultado desta análise será traduzido no campo "**Indicação AF**" no Relatório de Pedido, para cada pedido.

Esta análise indicará um "BAIXO RISCO" ou "ALTO RISCO" para a venda em questão. Esta sugestão é que deve guiar a decisão de se confirmar a venda ou não. Aparecera da forma abaixo no Detalhe do Pedido.

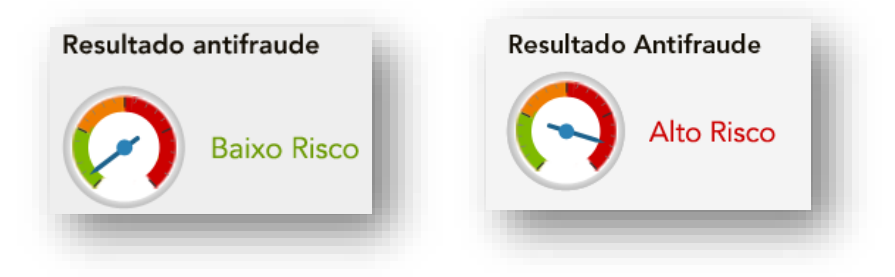

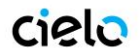

#### a. Captura/Cancelamento manual

#### Concluindo uma Venda (captura ou cancelamento)

As vendas "AUTORIZADAS" aguardam uma decisão de confirmação ou cancelamento. E esta decisão deve vir em conformidade com a análise de fraude.

A confirmação da venda deve ser feita pelo botão CAPTURAR no Detalhe do Pedido, e seu status mudará para "PAGO". Esta venda será então confirmada (capturada) na Cielo.

E o cancelamento deve ser feito pelo botão CANCELAR no Detalhe do Pedido, e seu status mudará para "CANCELADO". Esta venda será então cancelada (desfeita) na Cielo.

#### Vendas de Cartões de Crédito Expiradas

Conforme o prazo de confirmação da venda autorizada se acabar, seu pedido passará automaticamente para o status "EXPIRADO". Isso acontecerá no sexto dia após a data de autorização (data do venda). Ele não será mais válida na Cielo, e o limite reservado para sua loja/venda será liberado. Este é um procedimento padrão para todas as lojas.

#### Estornando uma Venda

Caso a venda já tenha sido confirmada (status PAGO) ela pode ser ainda, futuramente, estornada. Para isso, basta clicar no botão

CANCELAR no Detalhe do Pedido.

#### Recebimento de informação de Chargeback da Cielo

Seu cliente pode por algum motivo cancelar a compra diretamente com o banco emissor de seu cartão de crédito. Caso isso ocorra você receberá da Cielo um aviso de Chargeback de "Não Reconhecimento de compra". Ou caso tenha havido uma compra com cartão fraudado, você recebera um aviso de Chargeback por "Fraude".

Após esse recebimento, você pode entrar no Backoffice e sinalizar o pedido como tendo recebido um Chargeback, pra seu melhor

controle. Basta entrar no Detalhe do Pedido e clicar no botão CHARGEBACK, e seu status passará a ser "CHARGEBACK".

Este aviso é direto entre Cielo e Loja, não havendo interferência do CHECKOUT CIELO.

#### Recorrência de Crédito no Checkout Cielo

A Recorrência é um processo de agendamento automático de transações de crédito, ou seja, é uma transação que se repetirá automaticamente, sem a necessidade do comprador acessar a tela transacional, de acordo com as regras definidas no momento do agendamento.

Transações recorrentes são ideais para modelos de negócios que envolvam o conceito de assinatura ou para transações que se repetem, mas não devem ocupar o limite de crédito do comprador.

Diferença entre transações recorrentes e parceladas:

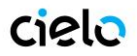

- Parceladas: Se trata de uma transação dividida em "N" meses. O valor integração da transação ocupa o limite de crédito do comprador independente do valor da parcela inicial (ver exemplo). O lojista recebe o valor da venda parceladamente e não corre o risco de uma das parcelas ser negada.
  - EX: Venda de R\$1000, parcelado em 2 vezes. Apesar de o comprador pagar apenas R\$500,00 na primeira parcela, o valor do limite de crédito consumido em janeiro é o integral, R\$1000,00. Se o limite do cartão for inferior a R\$1000,00 a transação será negada
- Recorrentes: São transações diferentes realizadas no mesmo cartão em momentos previamente agendados. A primeira
  transação agenda as futuras vendas a partir de um intervalo X (ver exemplo). A cada "X" intervalos haverá a cobrança
  no cartão de crédito. Uma venda pode ser dividida em "N" Recorrências de maneira a não ocupar o limite de crédito de
  um comprador (ver exemplo)
  - EX: Venda de R\$1000 em 15/01/2015, com recorrência Mensal e data final em 01/06/2015. Todo dia 15 haverá uma nova cobrança de R\$1000, no cartão do comprador, se repetindo até 15/05, ultima data valida antes da data final.

Uma transação de recorrência no Checkout Cielo possui duas configurações: "Intervalo" e "Data de encerramento".

- Intervalo Padrão de repetição e intervalo de tempo entre cada transação (Mensal, Bimestral, Trimestral, Semestral e Anual)
- Data de encerramento Data que o processo de recorrência deixa de ocorrer.

Os dados do cartão de crédito do comprador ficam armazenados de forma segura dentro do Checkout Cielo, permitindo sua reutilização em uma transação recorrente. Esses dados não são acessados pelo lojista.

As transações de Recorrência ficam disponíveis no Backoffice como as outras vendas de sua loja na aba "PEDIDOS". A primeira transação da recorrência é uma transação normal, seguindo as regras e preferencias definidas pelo lojista no backoffice. As transações posteriores são capturadas automaticamente.

#### Botão de Recorrência.

Uma maneira de realizar a recorrência dentro do Checkout é criar um botão recorrente. Basta cadastrar o produto, incluindo um intervalo de cobrança e uma data para encerramento (Opcional), como no exemplo abaixo:

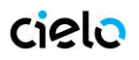

| Dashboard Pedidos Produtos Relatórios Suporte | Configurações Minhas Compras |
|-----------------------------------------------|------------------------------|
| Cadastrar novo produto                        |                              |
| Tipo do Produto                               | Sku                          |
| Recorrência 🔹                                 | 01                           |
| Titulo                                        | Descrição                    |
| Curso de inglês                               | Mensalidade                  |
| Preço                                         |                              |
| 100,00                                        |                              |
| SoftDescriptor                                | <i>"</i>                     |
|                                               |                              |
| Intervalo                                     | Data Final 🜖                 |
| Mensal 🔹                                      |                              |
|                                               |                              |

Adicionar

/!\

Caso um botão seja utilizado após a "Data final" cadastrada, a transação apresentará um erro exibindo "Oppss" na tela transacional. Data pode ser editada na tela de edição do botão dentro de "Detalhes do Produto"

### Cancelamento de Recorrência no Checkout Cielo.

O cancelamento da recorrência ocorre dentro do Backoffice do Checkout Cielo, na Aba Pedidos. Basta acessar uma transação de recorrência (marcada com o símbolo "Recorrente"), entrar em detalhes ( o símbolo de "+")

| V | Minhas v | rendas      |                                      |                |                             |              |                       | Ver                           | ıdas por pág                  | ina 50 v                    | 1                                    | 2 3 |
|---|----------|-------------|--------------------------------------|----------------|-----------------------------|--------------|-----------------------|-------------------------------|-------------------------------|-----------------------------|--------------------------------------|-----|
|   |          | <u>Data</u> | <u>Número</u><br><u>do</u><br>pedido | <u>Cliente</u> | <u>Meio de</u><br>pagamento | <u>Frete</u> | <u>Valor</u><br>total | <u>Status do</u><br>pagamento | <u>Indicação</u><br><u>AF</u> | <u>Data do</u><br>pagamento | <u>Número</u><br><u>do</u><br>boleto |     |
|   | 3        | 22/07/2015  | 2015000                              | Leonardo       | Cartão de<br>crédito        | GRÁTIS       | 0,90                  | Autorizado                    | N/A                           |                             |                                      | +   |

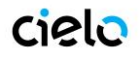

Selecione uma das duas opções abaixo:

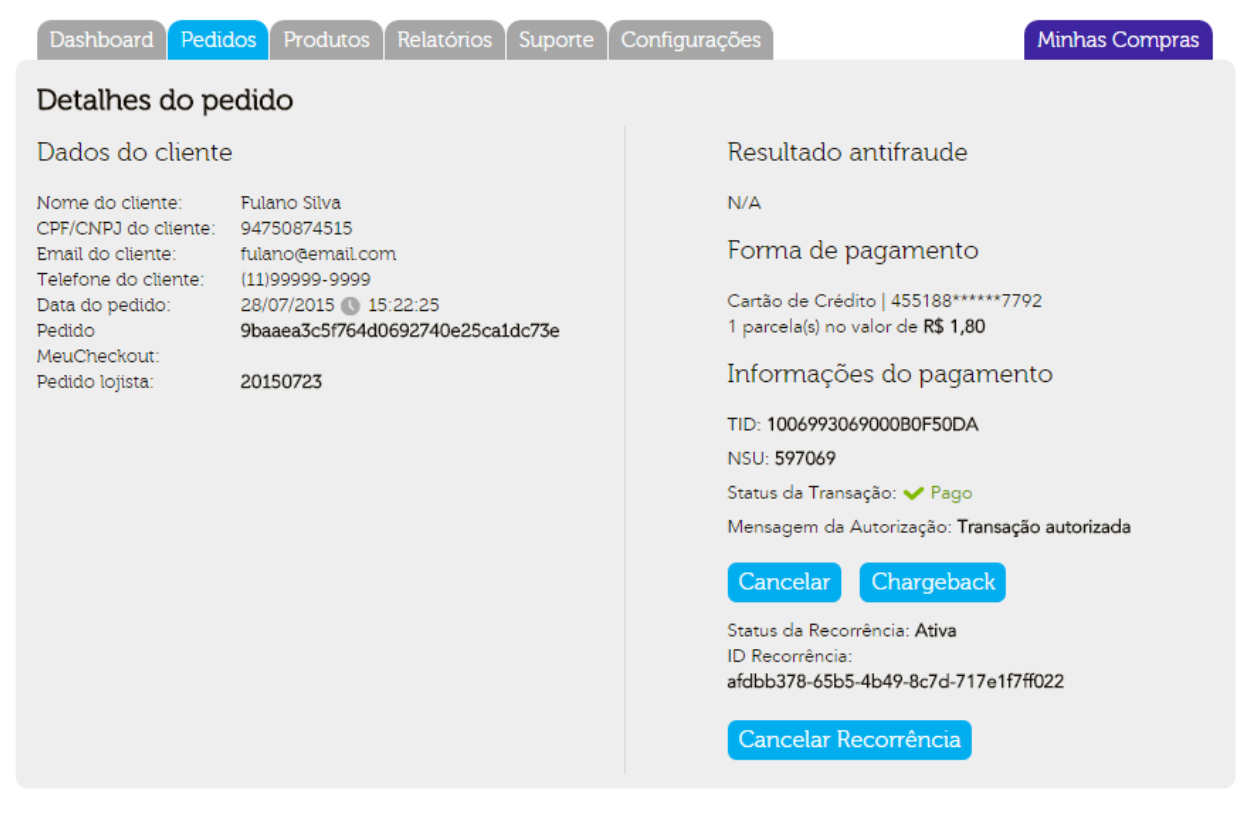

Tipos de Cancelamento:

- Cancelar Cancela a transação em questão, sem afetar as futuras transações de recorrência.
- Cancelar Recorrência Cancela o agendamento de futuras transações como um todo, encerrando a recorrência. Não cancela a transação atual nem as que já ocorreram.

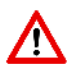

A Recorrência ocorre somente para Cartões de crédito e para produtos tipo "SERVIÇO" e "BENS DIGITAIS".

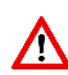

A Recorrência é iniciada no momento da AUTORIZAÇAO, NÃO NA CAPTURA. Se a recorrência não tiver uma data para ser finalizada, ela se repetirá automaticamente até ser cancelada manualmente.

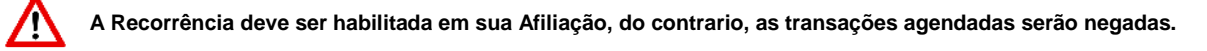

Débito Online

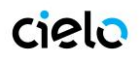

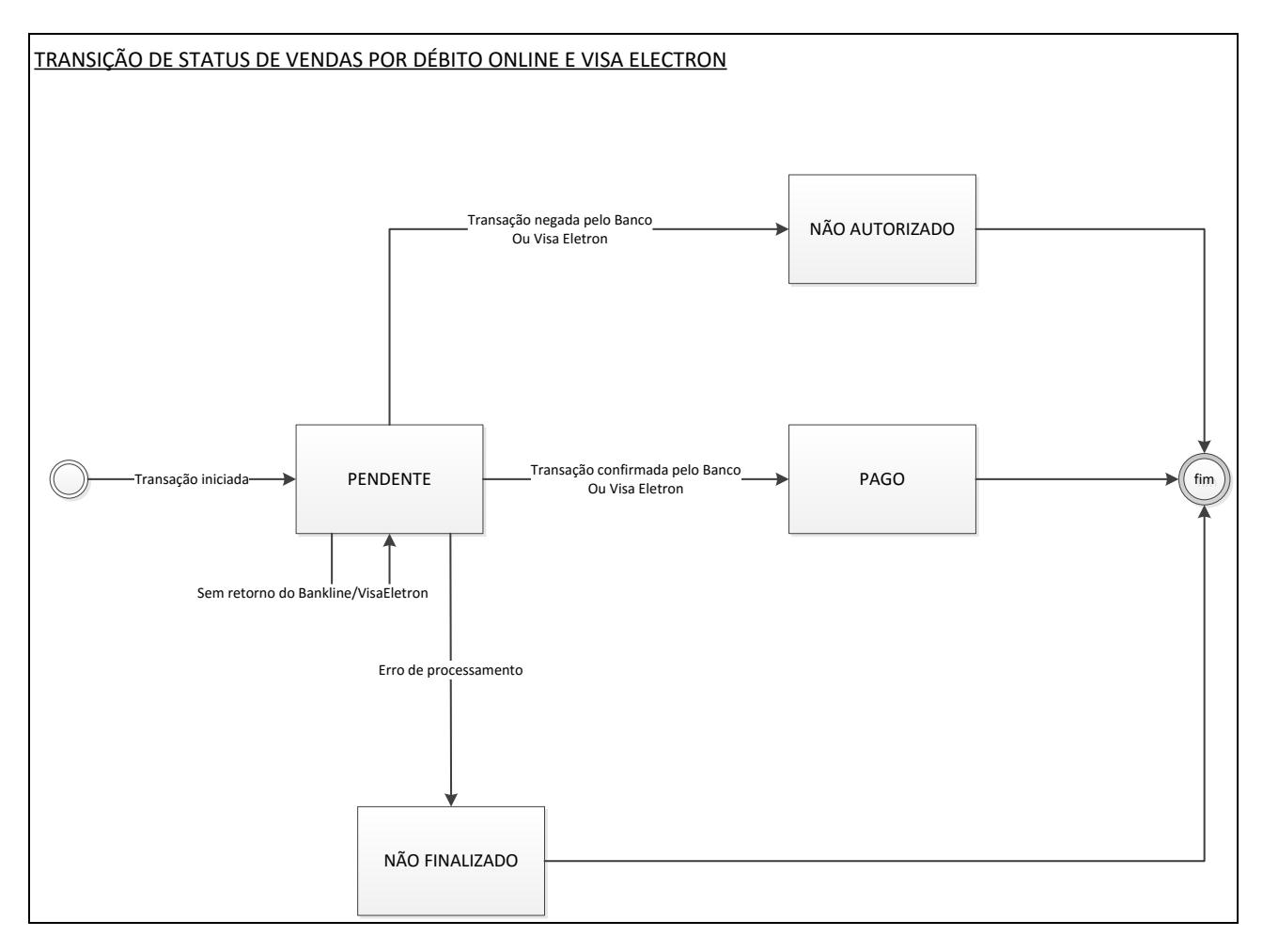

#### Recebendo uma Venda de Débito Online

Pedidos vendidos por meio de Débito online serão incluídos no Backoffice como **PENDENTE**, **PAGO**, **NÃO AUTORIZADO** ou **NÃO FINALIZADO**, dependendo do resultado da autorização junto ao Banco.

#### Possíveis Status do Cartão de Crédito

- **PENDENTES** Status gerado quando o comprador ao finalizar o pedido e não obter resposta por parte do Banco, ou seja, não conseguir nem carregar a página do Banco para inserir os dados para o Débito.
- PAGO Status gerado quando o comprador conseguir realizar o pagamento do débito com sucesso.
- NÃO AUTORIZADO Status gerado para o Lojista quando o comprador tentar realizar uma transação via débito e não tem saldo para a transação.
- NÃO FINALIZADO Status gerado para o Lojista caso o comprador tenha algum problema para finalizar o pagamento do meio Débito, seja fechando a janela do banco ou simplesmente não chegando à tela do banco.

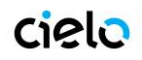

## 12. HABILITAÇÃO DE BOLETO E DÉBITO ONLINE

Pelo CHECKOUT CIELO, o LOJISTA poderá vender com os seguintes Meios de Pagamentos:

- ✓ Cartão de Crédito
- ✓ Cartão de Débito
- ✓ Boleto Bancário
- ✓ Débito Online

#### a. Cartões de crédito.

Com a afiliação e-commerce Cielo você poderá receber pagamentos nas seguintes bandeiras de cartão de crédito: VISA, MASTERCARD, DINERS, AMEX, ELO, AURA, JCB e DISCOVERY e cartões de débito: VISA e MASTERCARD.

Depois de concluída a etapa de homologação, a sua Loja Virtual já estará pronta para receber pagamentos com cartões de crédito e débito.

### b. Cartões de Débito

Os cartões de débito utilizam a mesma afiliação usada nos cartões de crédito. Os cartões que podem ser utilizados no CHECKOUT CIELO são:

- Visa Electron
- MasterCard Maestro

## c. Boleto Bancário

O CHECKOUT CIELO pode gerar Boletos Bradesco e Banco do Brasil. Basta Solicitar junto ao seu gerente de conta o Boleto e informar os dados abaixo para liberação deste meio de pagamento:

| Boletos Ch                                                                                                    | eckout Cielo                                                                                                    |
|----------------------------------------------------------------------------------------------------|----------------------------------------------------------------------------------------------------|
| Banco do Brasil:                                                                                                    | Bradesco:                                                                                                    |
| <ul> <li>Agência: 0000</li> <li>Conta Corrente: 00000-0</li> <li>Convênio: 0000000</li> <li>Carteira: 18</li> <li>Validade: 5 (Dias)</li> <li>Carteira: 18 - SEM REGISTRO</li> </ul> | <ul> <li>Agência:0000</li> <li>Conta Corrente:00000-0</li> <li>Convênio: 0000000</li> <li>Carteira:06 ou 25</li> <li>Validade: 5 (Dias)</li> <li>Carteira: 06 / 25 (SEM REGISTRO) ou 26 SPS (COM REGISTRO)</li> <li>Conciliação/Afiliação (Somente SPS 26)</li> <li>Assinatura (Somente SPS 26)</li> </ul> |

OBS 01: Validade do Boleto - Caso o boleto expire em um dia não útil, como Sábado, ele será valido até o próximo dia útil

**OBS 02:** Validade do Boleto – A validade do boleto é por padrão 5 dias, mas pode ser alterada, sendo necessário contatar o Suporte do CHECKOUT Cielo

OBS 03: A Carteira 25 será substituída pela Carteira 26. O lojista entrar em contato com o banco e solicitar a migração de Carteira.

OBS 04: Processo de configuração do Boleto SPS 26 no Ambiente Bradesco.

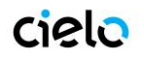

| Configurando o Boleto com registro Bradesco (26):                                                                                                    |  |  |  |  |  |  |
|----------------------------------------------------------------------------------------------------|--|--|--|--|--|--|
| O lojista deve entrar em contato com o Bradesco e contratar o boleto 26 SPS. Será enviado pelo banco um e-mail com informações sobre como acessar o ambiente de configuração Bradesco. Exemplo do E-mail enviado:                                |  |  |  |  |  |  |
| É necessário que o lojista acesse o ambiente Bradesco via a URL do Gerenciador WEB, fornecido no Kit Scopus/ShopFacil<br>Bradesco. É papel do gerente da agencia bancaria enviar o contrato a Scopus para que o cadastro da loja seja realizado. |  |  |  |  |  |  |
| O processo de cadastro pode levar até 10 dias uteis.                                                                                                    |  |  |  |  |  |  |
| Exemplo dos dados enviados no Kit Scopus                                                                                                    |  |  |  |  |  |  |
| <ul> <li>URL do gerenciador - (https://meiosdepagamentobradesco.com.br/gerenciador/login.jsp)</li> <li>E-mail de Login</li> <li>Senha de acesso</li> </ul>                                                                                       |  |  |  |  |  |  |
| Nesse ambiente ele encontrará:                                                                                                    |  |  |  |  |  |  |
| <ul> <li>Afiliação Bradesco</li> <li>Assinatura do Boleto (Chave de segurança)</li> <li>Configurações do boleto.</li> </ul>                                                                                                    |  |  |  |  |  |  |
| Como configurar o Boleto:                                                                                                    |  |  |  |  |  |  |
| PASSO 01: O lojista deverá acessar o Gerenciador WEB e selecionar as abas:<br>CONFIGURAÇÕES > MEIOS DE PAGAMENTO > BOLETO.                                                                                                    |  |  |  |  |  |  |
| PASSO 02: Em seguida ele deverá configurar os seguintes dados:                                                                                                    |  |  |  |  |  |  |
| Boleto Bancário                                                                                                    |  |  |  |  |  |  |
| <b>Configuração do Meio de Pagamento</b><br>Habilita recursos disponíveis para configuração - Boleto Bancário.                                                                                                    |  |  |  |  |  |  |
| Habilitar "frase" do boleto:       Ativo       Inativo       Caixa: Não receber após a data do vencimento.                                                                                                    |  |  |  |  |  |  |
| Habilitar "referência" do boleto: Compras efetuadas através do comércio eletrônico.                                                                                                    |  |  |  |  |  |  |
| Apresentar Agência e Conta: Ativo Inativo                                                                                                    |  |  |  |  |  |  |
| * Vencimento: 5 dias ~ Total de dias corridos após geração do boleto.                                                                                                    |  |  |  |  |  |  |
|                                                                                                    |  |  |  |  |  |  |

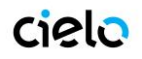

| OBS         | : O vencimento deverá s                  | er o mesmo configurado no Checkout Cielo.                                                                                                    |
|-------------|------------------------------------------|----------------------------------------------------------------------------------------------------|
|             |                                          |                                                                                                    |
| PAS         | SO 03: Deve-se cadastra                  | ar as URLs, o IP da Loja e gerar a Assinatura (Chave de Segurança) do boleto:                                                                                   |
|             | URL de Notificaçã                        | o / Resposta / Falha / Redirecionamento:                                                                                                    |
|             | ∘ https://ww                             | vw.pagador.com.br/post/BoletoBradescoSps/ReceivePost                                                                                                    |
|             |                                          |                                                                                                    |
| Exen        | nplo:                                    |                                                                                                    |
|             |                                          | Configuração do Integração                                                                                                    |
|             |                                          | URL de comunicação entre SPS e loja - Boleto.                                                                                                    |
|             | * URL de notificação:                    | https://www.pagador.com.br/post/BoletoBradesco5 URL de notificação p/ Boleto Bancário Bradesco. (XML do pedido)                                                 |
|             |                                          | Configuração de Segurança                                                                                                    |
|             |                                          | Chave de segurança utilizada na comunicação entre Loja e SPS - Exclusiva para o Boleto Bancário.                                                                |
|             |                                          | Gerar chave de segurança.                                                                                                    |
|             | Chave de Segurança:                      | E4A507D6ECDC1903D57AF9F8309924F0C942<br>D48C815D719B291894F7160D52C29EB82E1<br>42CF417B2205447C640755729A2109210                                                |
|             |                                          | 429F28106182DCF552803378D0C07067B34<br>53F2582170CC1364A91007250551C7A5EE5D                                                                                     |
|             |                                          | 4E05688805CFD6C9CFF2A432C9E7587C444<br>9015F3E5F5D6E79E41382FF9ACA554327E69 ×                                                                                   |
|             |                                          |                                                                                                    |
|             |                                          | Configuração GERAL de Integração - URLS de Comunicação<br>Parâmetros utilizados para todos os meios de pagamento.                                               |
|             | * Endereço IP da loja:                   | 201 . 18 24! . 4                                                                                                    |
|             |                                          | Comunicação realizada entre o sistema de pagamento seguro e o servidor da loja.                                                                                 |
|             | * URL de resposta:                       | https://www.pagador.com.br/post/BoletoBradescoS                                                                                                    |
|             | * URL de falha:                          | https://www.pagador.com.br/post/BoletoBradesco5                                                                                                    |
|             |                                          | Comunicação realizada entre o sistema de pagamento seguro e o navegador do cliente.                                                                             |
|             | * URL de redirecionamento:               | https://www.pagador.com.br/post/BoletoBradescoS                                                                                                    |
| OBS         | • Para gerar a Assinatura                | a basta Olicar em "Gerar Chave de segurança"                                                                                                    |
| 063         | . Fala yelal a Assiliatura               |                                                                                                    |
|             |                                          |                                                                                                    |
| PAS         | SO 04: Será necessário i                 | nserir os Parâmetros de Comunicação abaixo:                                                                                                    |
| num<br>ccen | Order=[%lid_m%]&mer<br>nail=[%ccemail%]# | chantid=[%merchantid%]&cod=[%errorcod%]&cctype=[%cctype%]&ccname=[%ccname%]&<br>parc=[%numparc%]&valparc=[%valparc%]&valtotal=[%valtotal%]&prazo=[%prazo%]&comb |
| =[%c        | comb%]&assinatura=[%                     | assinatura%]&                                                                                                    |
|             |                                          |                                                                                                    |
|             |                                          |                                                                                                    |
|             |                                          |                                                                                                    |
| Exen        | nplo:                                    |                                                                                                    |

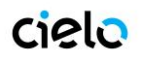

|             |                                                                                                    | Configuração CEDAL do Integração - Darâmetros do Comunicação                                                                                                    |
|-------------|----------------------------------------------------------------------------------------------------|----------------------------------------------------------------------------------------------------|
|             |                                                                                                    | Parâmetros utilizados para todos os meios de pagamento.                                                                                                    |
|             |                                                                                                    | <ul> <li>Restaurar valor padrão (default):</li> </ul>                                                                                                    |
|             | * Parâmetro de notificação:                                                                                                    | numOrder=[%lid_m%]&merchantid=[%merchantid! Post a ser enviado para a loja na notificação.                                                                                                    |
|             |                                                                                                    | <ul> <li>Restaurar valor padrão (default):</li> </ul>                                                                                                    |
|             | * Parâmetro de confirmação:                                                                                                    | numOrder=[%lid_m%]&merchantid=[%merchantid! Post a ser enviado para a loja na confirmação de compra.                                                                                                    |
|             |                                                                                                    | <ul> <li>Restaurar valor padrão (default):</li> </ul>                                                                                                    |
|             | * Parâmetro de falha:                                                                                                    | numOrder=[%lid_m%]&merchantid=[%merchantid! Post a ser enviado para a loja na falha da autorização.                                                                                                    |
|             |                                                                                                    | gravar todas as configurações realizadas                                                                                                    |
|             |                                                                                                    |                                                                                                    |
| 20          | · Não podom ovistir ospoc                                                                                                    | pos ou quobras de texte nos parâmetros expectos acima                                                                                                    |
| 50          | . Nao podem existir espaç                                                                                                    | us ou quebras de texto nos parametros exposios acima.                                                                                                    |
|             |                                                                                                    |                                                                                                    |
| S           | SO 05: Clique no Botão "O                                                                                                    | GRAVAR TODAS AS CONFIGURAÇÕES REALIZADAS"                                                                                                    |
|             |                                                                                                    |                                                                                                    |
|             |                                                                                                    |                                                                                                    |
| οós         | s realizar o cadastro descri                                                                                                    | ito no Passo a passo do item 1, o lojista deve enviar a Cielo os seguintes dados:                                                                                                    |
|             |                                                                                                    |                                                                                                    |
|             | <ul> <li>Agencia</li> <li>Conta</li> </ul>                                                                                      |                                                                                                    |
|             | Convênio                                                                                                    |                                                                                                    |
|             | Venciment                                                                                                    | to (em dias)                                                                                                    |
|             | <ul> <li>Conciliação</li> </ul>                                                                                                 | io (Afiliação do Bradesco)                                                                                                    |
|             | <ul> <li>Assinatura</li> </ul>                                                                                                  |                                                                                                    |
|             |                                                                                                    | a (Chave de Segurança - Bradesco)                                                                                                    |
| 3S          | : A Conciliação / Afiliação d                                                                                                   | a (Chave de Segurança - Bradesco)<br>do Bradesco está localizada no topo do gerenciador web.                                                                                                    |
| 35          | : A Conciliação / Afiliação o                                                                                                   | a (Chave de Segurança - Bradesco)<br>do Bradesco está localizada no topo do gerenciador web.                                                                                                    |
| 3S          | A Conciliação / Afiliação d     Bradesco   0                                                                                    | a (Chave de Segurança - Bradesco)<br>do Bradesco está localizada no topo do gerenciador web.<br>Comércio Eletrônico<br>Usuário: CONTATO@CONTATO.COM.BR<br>Perfil: admin lojista - MID: 100054841                                                                                                    |
| 3S          | Bradesco   C                                                                                                    | a (Chave de Segurança - Bradesco)<br>do Bradesco está localizada no topo do gerenciador web.<br>Comércio Eletrônico<br>Usuário: CONTATO@CONTATO.COM.BR<br>Perfil: admin lojista - MID: 100054841<br>Último acesso: 06/10/2015 11:38 alterar senha   sair do sister                                                                                                    |
| 3S<br>(     | :: A Conciliação / Afiliação d         Principal                                                                                | a (Chave de Segurança - Bradesco)<br>do Bradesco está localizada no topo do gerenciador web.<br>Comércio Eletrônico<br>Usuário: CONTATO@CONTATO.COM.BR<br>Perfil: admin lojista - MID: 100054841<br>Último acesso: 06/10/2015 11:38 alterar senha   sair do sister<br>Compras Configurações Usuários Comunicados Relatório Loja Modelo Atendimento                                                                                                |
| 3S<br>T     | :: A Conciliação / Afiliação d         :: Bradesco   C         Principal Previsão de Crédito         Você está em: Configuração | a (Chave de Segurança - Bradesco)<br>do Bradesco está localizada no topo do gerenciador web.<br>Comércio Eletrônico<br>Usuário: CONTATO@CONTATO.COM.BR<br>Perfil: admin lojista - MID: 100054841<br>Último acesso: 06/10/2015 11:38 alterar senha   sair do sister<br>Compras Configurações Usuários Comunicados Relatório Loja Modelo Atendimento<br>ões                                                                                         |
| as<br>T     | Principal       Previsão de Crédito         Você está em:       Configuração                                                    | a (Chave de Segurança - Bradesco)<br>do Bradesco está localizada no topo do gerenciador web.<br>Comércio Eletrônico<br>Usuário: CONTATO@CONTATO.COM.BR<br>Perfil: admin lojista - MID: 100054841<br>Último acesso: 06/10/2015 11:38 alterar senha   sair do sister<br>Compras Configurações Usuários Comunicados Relatório Loja Modelo Atendimento<br>Čes                                                                                         |
| S<br>F<br>N | Configurar Meio c<br>reencha as informações abal                                                                                | a (Chave de Segurança - Bradesco)<br>do Bradesco está localizada no topo do gerenciador web.<br>Comércio Eletrônico<br>Usuário: CONTATO@CONTATO.COM.BR<br>Perfil: admin lojista - MID: [100054841]<br>Último acesso: 06/10/2015 11:38 alterar senha   sair do sister<br>Compras Configurações Usuários Comunicados Relatório Loja Modelo Atendimento<br>ões<br>de Pagamento<br>itixo para realizar a configuração dos meios de pagamento da loja. |
| BS<br>F     | Configurar Meio c<br>reencha as informações abal                                                                                | a (Chave de Segurança - Bradesco)<br>do Bradesco está localizada no topo do gerenciador web.<br>Comércio Eletrônico<br>Usuário: CONTATO@CONTATO.COM.BR<br>Perfil: admin lojista - MID: 100054841<br>Útimo acesso: 06/10/2015 11:38 alterar senha   sair do sister<br>Compras Configurações Usuários Comunicados Relatório Loja Modelo Atendimento<br>ões<br>de Pagamento<br>hixo para realizar a configuração dos meios de pagamento da loja.     |
| BS<br>F     | Configurar Meio c<br>reencha as informações abai                                                                                | a (Chave de Segurança - Bradesco)<br>do Bradesco está localizada no topo do gerenciador web.<br>Comércio Eletrônico<br>Usuário: CONTATO@CONTATO.COM.BR<br>Perfil: admin lojista - MID: 100054841<br>Útimo acesso: 06/10/2015 11:38 alterar senha   sair do sister<br>Compras Configurações Usuários Comunicados Relatório Loja Modelo Atendimento<br>ões<br>de Pagamento<br>hixo para realizar a configuração dos meios de pagamento da loja.     |
| BS<br>F     | Configurar Meio c<br>reencha as informações abai                                                                                | a (Chave de Segurança - Bradesco)<br>do Bradesco está localizada no topo do gerenciador web.<br>Comércio Eletrônico<br>Usuário: CONTATO@CONTATO.COM.BR<br>Perfil: admin lojista - MID: 100054841<br>Útimo acesso: 06/10/2015 11:38 alterar senha   sair do sister<br>Compras Configurações Usuários Comunicados Relatório Loja Modelo Atendimento<br>čes<br>de Pagamento<br>nixo para realizar a configuração dos meios de pagamento da loja.     |
| BS<br>F     | Configurar Meio C<br>reencha as informações abai                                                                                | a (Chave de Segurança - Bradesco)<br>do Bradesco está localizada no topo do gerenciador web.<br>Comércio Eletrônico<br>Usuário: CONTATO@CONTATO.COM.BR<br>Perfil: admin lojista - MID: 100054841]<br>Útimo acesso: 06/10/2015 11:38 alterar senha   sair do sister<br>Compras Configurações Usuários Comunicados Relatório Loja Modelo Atendimento<br>ões<br>de Pagamento<br>ixo para realizar a configuração dos meios de pagamento da loja.     |
| BS<br>F     | Configurar Meio C<br>reencha as informações abai                                                                                | a (Chave de Segurança - Bradesco)<br>do Bradesco está localizada no topo do gerenciador web.<br>Comércio Eletrônico<br>Usuário: CONTATO@CONTATO.COM.BR<br>Perfil: admin lojista - MID: 100054841<br>Último acesso: 06/10/2015 11:38 alterar senha   sair do sister<br>Compras Configurações Usuários Comunicados Relatório Loja Modelo Atendimento<br>ões<br>de Pagamento<br>itxo para realizar a configuração dos meios de pagamento da loja.    |
| BS          | Configurar Meio C<br>Configurar Meio C<br>Configurar Meio C                                                                     | a (Chave de Segurança - Bradesco)<br>do Bradesco está localizada no topo do gerenciador web.<br>Comércio Eletrônico<br>Usuário: CONTATO@CONTATO.COM.BR<br>Perfil: admin lojista - MID: [100054841]<br>Útimo acesso: 06/10/2015 11:38 alterar senha   sair do sister<br>Compras Configurações Usuários Comunicados Relatório Loja Modelo Atendimento<br>ões<br>de Pagamento<br>ixo para realizar a configuração dos meios de pagamento da loja.    |

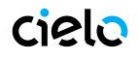

## Exemplo de Conciliação:

004601478

#### Exemplo de Assinatura:

ZDE50B48D41D59BDD1562CC2A48546454ZC149308CBD283E0E49210C57958A6A38A068A3ZZA8B075095A1B9E1DEAZB 64BF1682C5610ZC8285DC8630FA6E300FA00B9D43054C84ACA958ZCFB435CF5A27ZC440637777EBAFEED1BCZDCA82D 5778B266B3BB4E90774302D56A0C7EDZZ1A532A51F7A889DA83AEFA08CA4E91A08Z2

#### d. Débito Online (Transferência Eletrônica)

Neste meio de pagamento os dados do consumidor são digitados diretamente no ambiente do Banco. Todos os Bancos possuem a política de que está transação seja redirecionada para seu ambiente, assim tornando a transação mais segura.

#### Débito Online Bradesco

 Solicitar ao seu gerente a liberação do débito online do Bradesco (SPS Bradesco). A afiliação será enviada pelo Bradesco no padrão:

Convênio de homologação: 101xx1

login: dm\_cm132

senha: 12345678

URL para teste: http://mupteste.comercioeletronico.com.br/sepsManager/senha.asp?loja=XXXX

- 2) Ao receber estas informações o lojista deverá Solicitar a habilitação do meio de pagamento para Cielo.
- Cadastrar no MUP Teste (sistema do Bradesco, o e-mail de com os dados do Bradesco virá com a URL para acesso). Cadastrar as informações abaixo:

#### Endereço IP da loja:

209.134.48.121

Em "Página de confirmação de compra" e "Página de falha no pagamento":

https://www.pagador.com.br/pagador/recebe.asp

Em "URL para notificação p/ Cartões Bradesco":

https://www.pagador.com.br/pagador/bradesco/setTransacao.asp

Nos Campos:

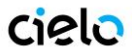

- "Post a ser enviado para a loja na notificação"
- "Post a ser enviado para a loja na confirmação de compra"
- "Post a ser enviado para a loja na falha da autorização":

#### Adicionar o código:

numOrder=[%lid\_m%]&merchantid=[%merchantid%]&cod=[%errorcod%]&cctype=[%cctype%]&ccname=[%ccname%]&cc email=[%ccemail%]&numparc=[%numparc%]&valparc=[%valparc%]&valtotal=[%valtotal%]&prazo=[%prazo%]&tipopagto= [%tipopagto%]&assinatura=[%assinatura%]

Em "URL de entrada na loja": endereço do site

#### Em "URL do gerenciador da loja":

https://www.pagador.com.br/admin/login.asp

Na última opção: capture now (1001).

- 4) Enviar o e-mail abaixo para a Scopus solicitando a homologação
  - Para: homologacao@scopus.com.br; kit@scopus.com.br
  - Assunto: Dados do ambiente de produção Débito SPS
  - Prezados,
  - Favor liberar o cliente abaixo no ambiente de produção
  - Razão Social: XXXXX
  - CNPJ: XXXX
  - Nome da loja: XXXXX
  - Número da loja: XXXXX
  - Manager: XXXXX
  - Senha: XXXXXXX
  - URL da Loja: https://www.XXXXXXXXXX
  - Meio de Pagamento para Homologar: Débito em Conta
- Receber os dados de produção: A afiliação será enviada pelo Bradesco no padrão:

#### Convênio de Produção: 101xx1

login: dm\_cm132

senha: 12345678

URL para teste: http://mup.comercioeletronico.com.br/sepsManager/senha.asp?loja=XXXX

6) Cadastrar no MUP Produção, as mesmas informações do Passo 3.

7) Solicitar à Cielo para atualizar o número de Convênio para número de produção que recebeu no passo 5.

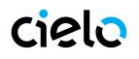

## Débito Online Banco do Brasil

Solicite ao seu gerente do banco a liberação do convênio do débito online via internet (Comércio eletrônico Banco do Brasil - BBPAG) e o cadastramento da URL de comunicação com a Cielo.

URL de Comunicação: https://www.pagador.com.br/

Essa URL deve ser cadastrada pelo Gerente no ato da liberação do convênio. O cadastro da URL de Comunicação é OBRIGATÓRIO, caso não seja realizado, o Debito Online não será realizado.

Exemplo de convênio:

Convênio: 000000